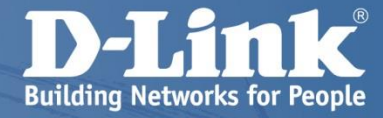

# **D-View7** Advanced Operations Guide

ディーリンクジャパン株式会社

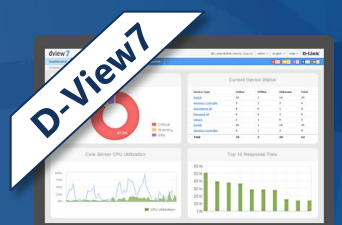

| T | 12%- | ,J |
|---|------|----|
|   |      |    |

#### はじめに

| Topol | logy | View |
|-------|------|------|
|-------|------|------|

**Event View** 

**Rack View** 

**Monitor Logs** 

**Ping Helper** 

#### Inventory

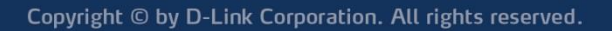

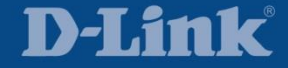

メール通知

ログインアカウント設定

一括ファームアップ

一括コンフィグバックアップ

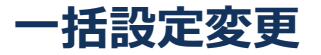

条件付きアクション

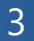

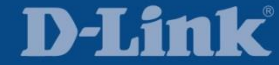

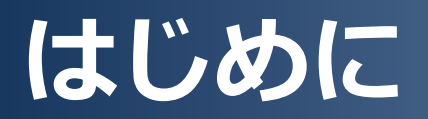

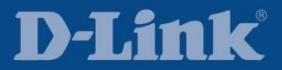

Copyright  $\ensuremath{\mathbb{C}}$  by D-Link Corporation. All rights reserved.

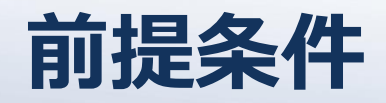

本資料では、Getting Started Guideで紹介したD-View7環境の基本構築 が既に完了していることを前提としています。 インストールや管理機器の登録が完了していない場合は、Getting Started Guideを参照してください。

本資料では、日々の運用管理に便利な機能や必須の機能、一括処理や自動処理 を行うための機能の設定の仕方について紹介していきます。 お客様が必要な機能について設定してご利用ください。

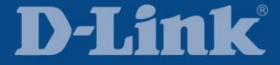

# **Topology View**

| Dashboard | Inventory | Monitor    | Mainte | enance | System |
|-----------|-----------|------------|--------|--------|--------|
|           |           | Device Vie | w      |        |        |
|           |           | Topology \ | /iew   |        |        |
|           |           | Rack View  |        |        |        |
|           |           | Event Viev | v      |        |        |
|           |           | Monitor Lo | gs     |        |        |
|           |           | Ping Helpe | er     |        |        |

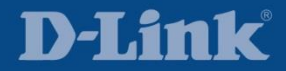

## **Topology View**

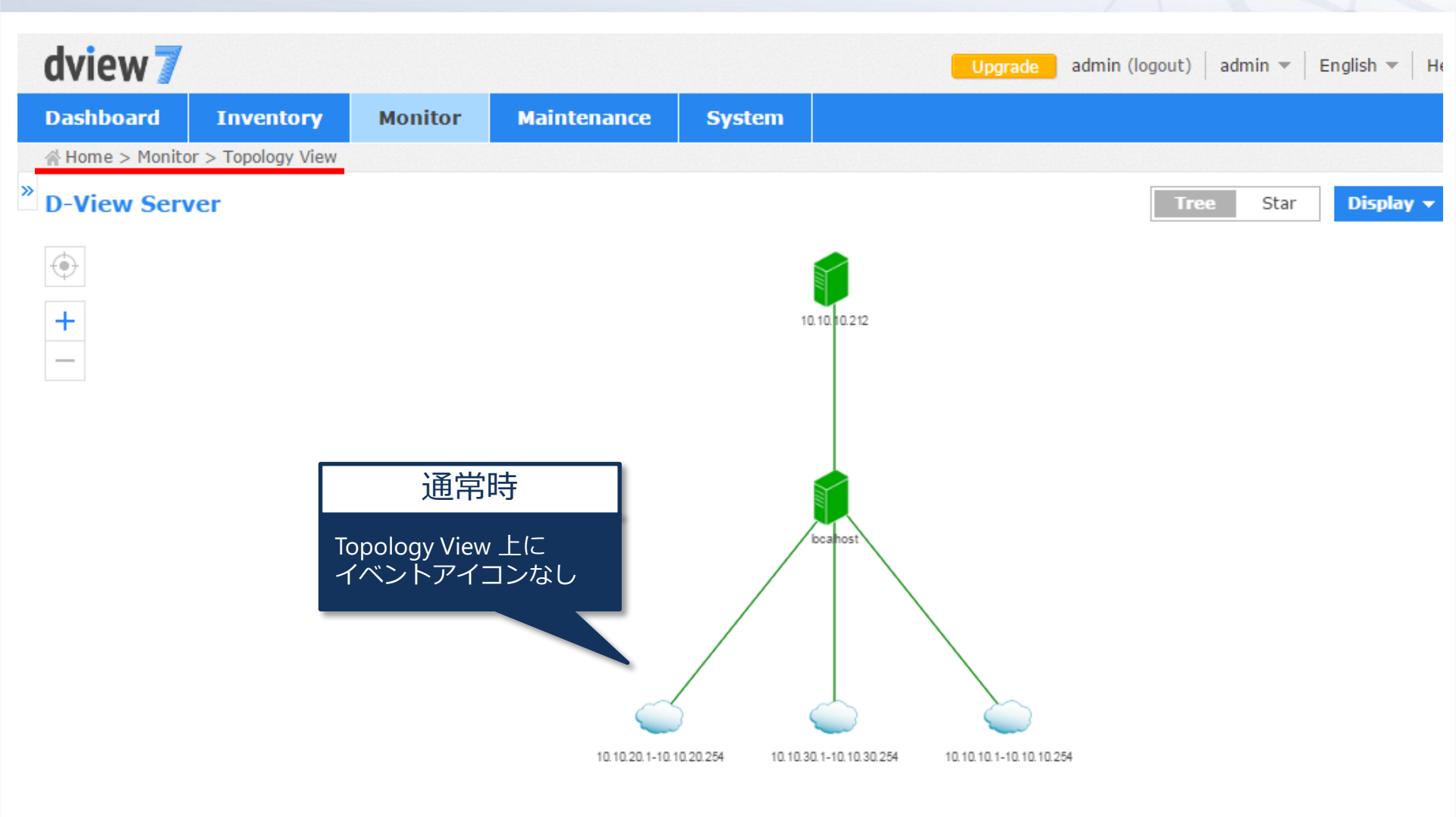

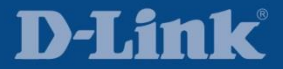

## **Topology View**

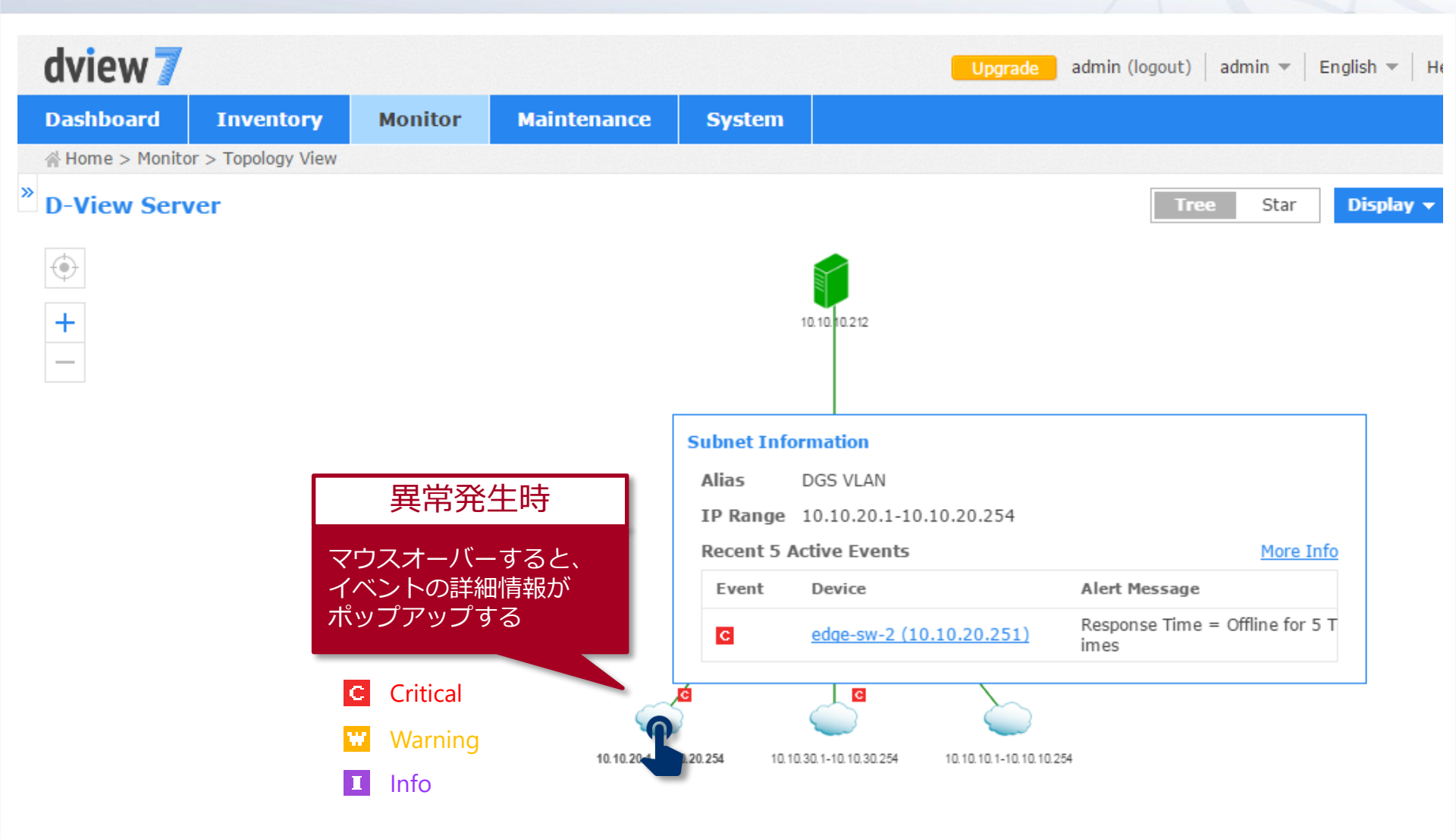

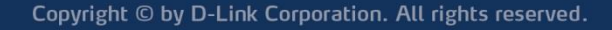

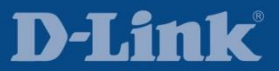

| Dashboard | Inventory | Monitor      | Mainte | enance | System |
|-----------|-----------|--------------|--------|--------|--------|
|           |           | Device Vie   | w      |        |        |
|           |           | Topology \   | /iew   |        |        |
|           |           | Rack View    |        |        |        |
|           |           | ▸ Event Viev | v      |        |        |
|           |           | Monitor Lo   | gs     |        |        |
|           |           | Ping Helpe   | er     |        |        |

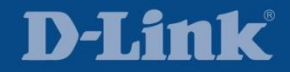

Copyright  $\ensuremath{\mathbb{C}}$  by D-Link Corporation. All rights reserved.

| dvi   | ew 7         |                |                       |             |                    |                                                | Upgrade | admin (logout)                      | admin 🔻   English 👻   He |  |
|-------|--------------|----------------|-----------------------|-------------|--------------------|------------------------------------------------|---------|-------------------------------------|--------------------------|--|
| Dash  | board        | Inventory      | Monitor               | Maintenance | System             |                                                |         |                                     |                          |  |
| 🔺 Hon | ne > Monitor | > Event View   |                       |             |                    |                                                |         |                                     |                          |  |
| D     | evice        | System         |                       |             |                    |                                                |         | Show                                | Active Events Ac         |  |
|       |              |                |                       |             |                    |                                                |         | Searc                               | h "Keyword"              |  |
|       | Event 👙      | Time 🔻         | Sensor T              | ype  Sen    | sor  S             | ource 🔶 Label                                  | Aler    | t Message                           |                          |  |
|       | С            | 2017-06-23 16: | 21 Ping               | Defa        | ault <u>0</u><br>2 | <u>D-</u><br>(10.1<br>.30.25 N/A<br>)          | Resp    | Response Time = Offline for 5 Times |                          |  |
|       | C            | 2017-06-23 16: | 21 Ping               | Defa        | ault 2<br>1        | <u>dge-</u><br><u>(10.1</u> N/A<br>.20.25<br>) | Resp    | oonse Time = Offlin                 | e for 5 Times            |  |
|       |              | Eve<br>発       | ent View でイ<br>生履歴を閲覧 | ベントの<br>できる |                    |                                                |         |                                     |                          |  |

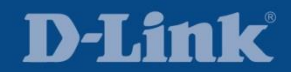

| dvi   | ew7                  |                                    |            |             |                        |                                                | Upgrade | admin (log | gout)   a | admin 🔻   English 🤻 | r   He |
|-------|----------------------|------------------------------------|------------|-------------|------------------------|------------------------------------------------|---------|------------|-----------|---------------------|--------|
| Dashl | board                | Inventory                          | Monitor    | Maintenance | System                 |                                                |         |            |           |                     |        |
| 休 Hom | e > Monitor          | > Event View                       |            |             |                        |                                                |         |            |           |                     |        |
| D     | evice                | System                             |            |             |                        |                                                |         |            | Show      | Active Events       | Ac     |
| Ack   | <b>nowledge</b>      |                                    |            |             |                        |                                                |         |            | Search    | "Keyword"           |        |
|       | Event 👙              | Time 🔻                             | Sensor Ty  | pe  Sens    | sor  S                 | ource 🗦 Label                                  | Aler    | t Message  |           |                     |        |
| ۲     | C                    | 2017-06-23 16:21                   | Ping       | Defa        | ult <u>2</u><br>0<br>2 | <u>D-</u><br>(10.1<br>.30.25 N/A<br>)          | Resp    | onse Time  | = Offline | for 5 Times         |        |
| •     | G                    | 2017-06-23 16:21                   | Ping       | Defa        | ult <u>2</u><br>1      | <u>dge-</u><br><u>(10.1</u> N/A<br>.20.25<br>) | Resp    | onse Time  | = Offline | for 5 Times         |        |
|       | 把握済<br>Acknow<br>新規の | みのイベントは<br>wledge(承認)し<br>イベントを見逃る | って、<br>さない |             |                        |                                                |         |            |           |                     |        |

Copyright  $\ensuremath{\mathbb{C}}$  by D-Link Corporation. All rights reserved.

ようにしましょう

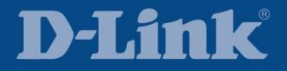

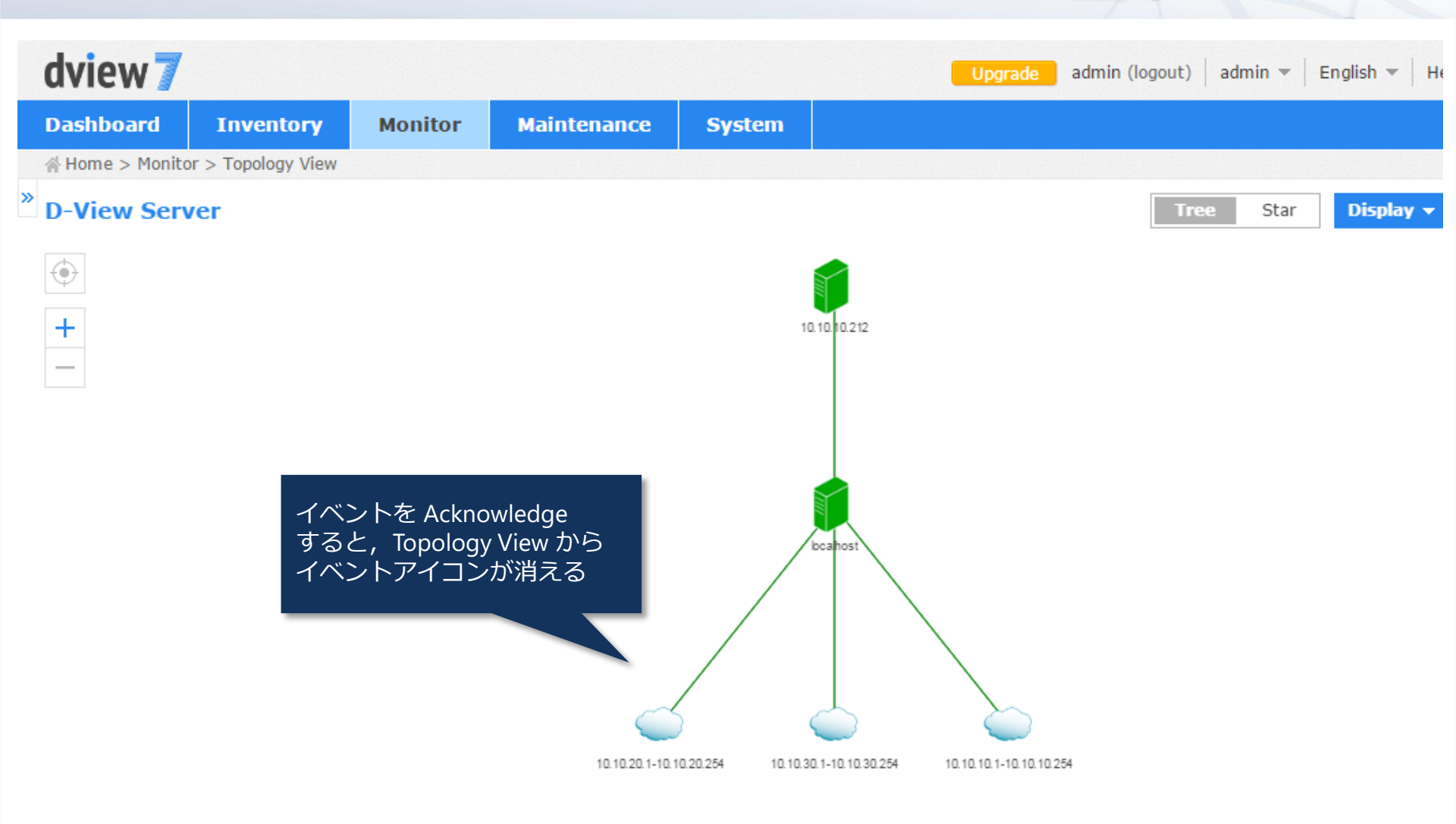

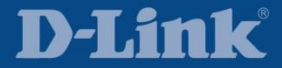

| Dashboard | Inventory | Monitor     | Mainte | enance | System |
|-----------|-----------|-------------|--------|--------|--------|
|           |           | Device Vie  | w      |        |        |
|           |           | Topology \  | View   |        |        |
|           |           | ▶ Rack View |        |        |        |
|           |           | Event Viev  | v      |        |        |
|           |           | Monitor Lo  | gs     |        |        |
|           |           | Ping Helpe  | er     |        |        |

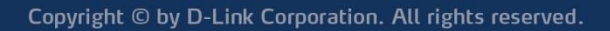

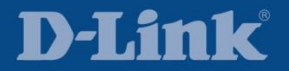

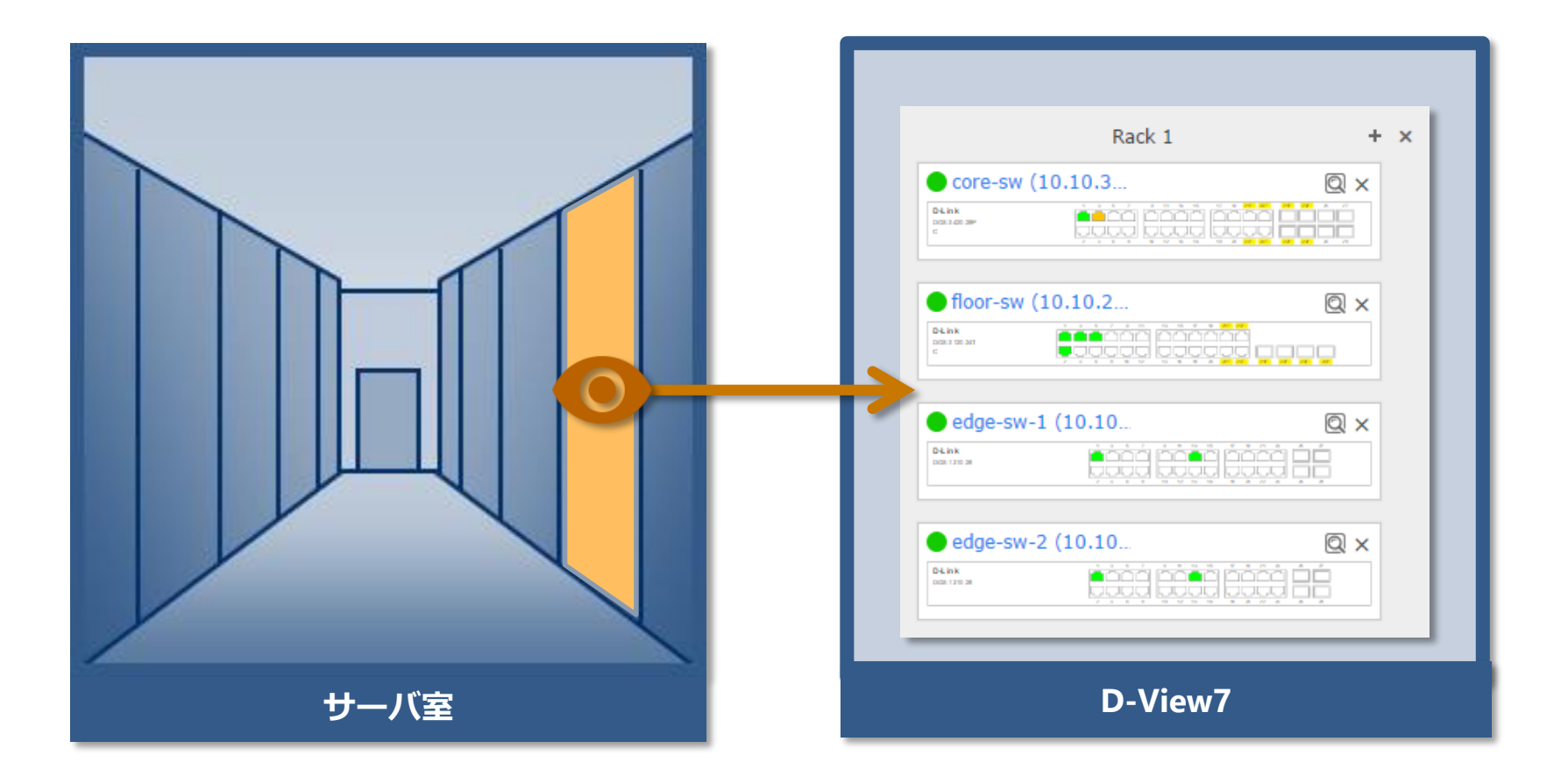

実際のラックマウント構成を D-View7 コンソール上で視覚化できる

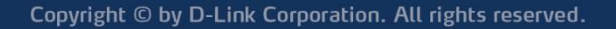

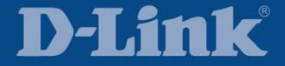

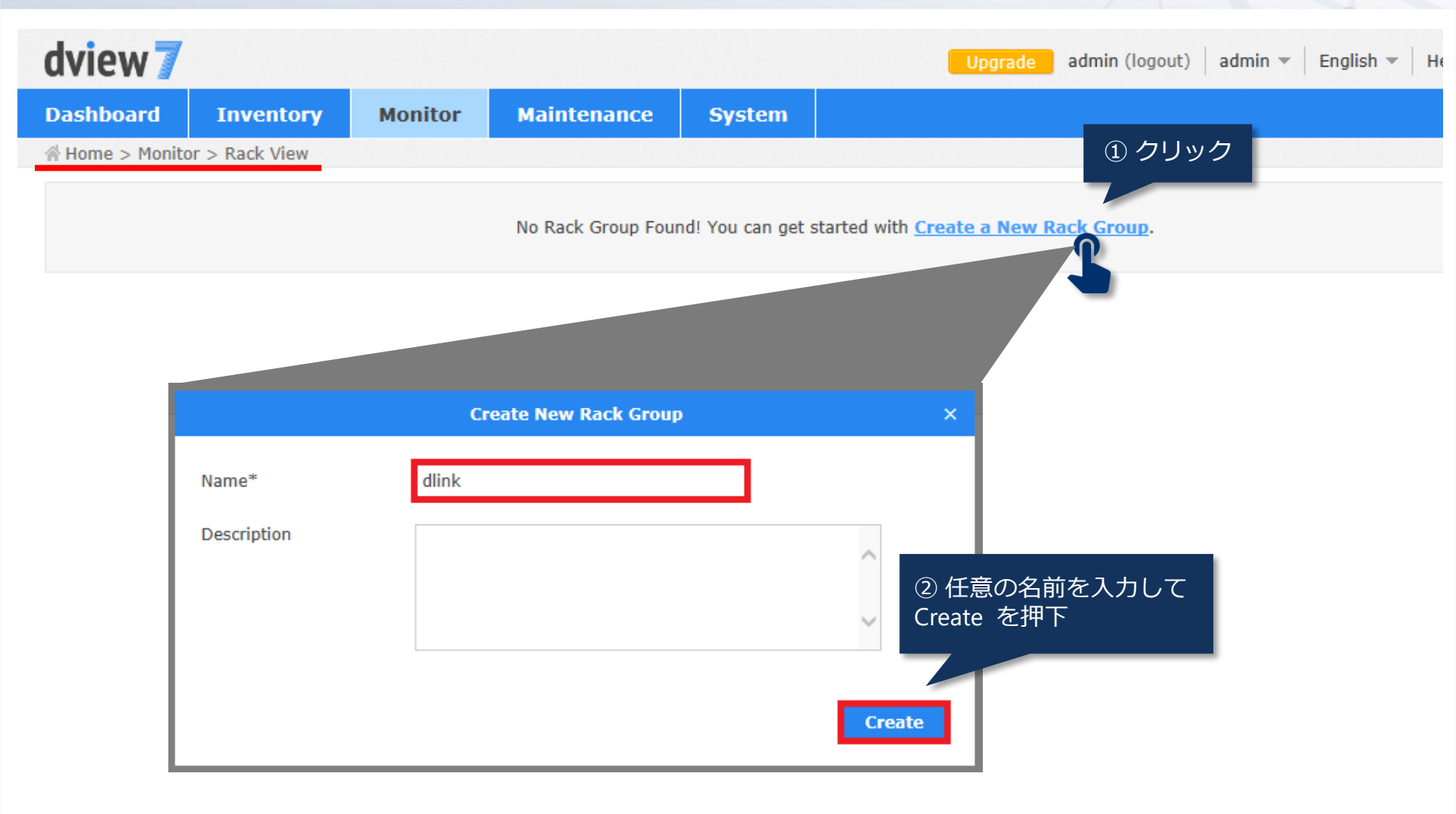

**D-Link** 

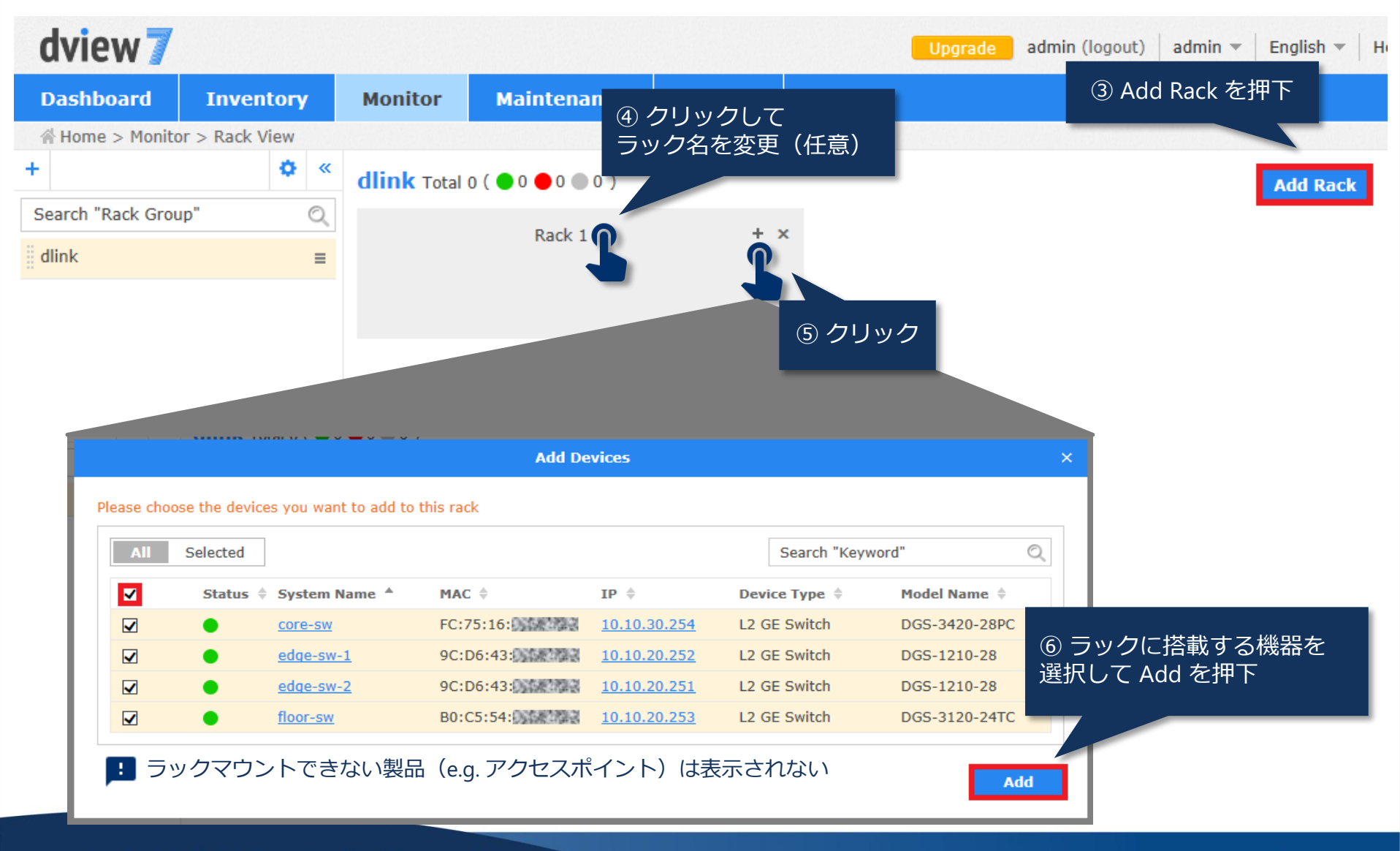

Copyright © by D-Link Corporation. All rights reserved.

D-Link

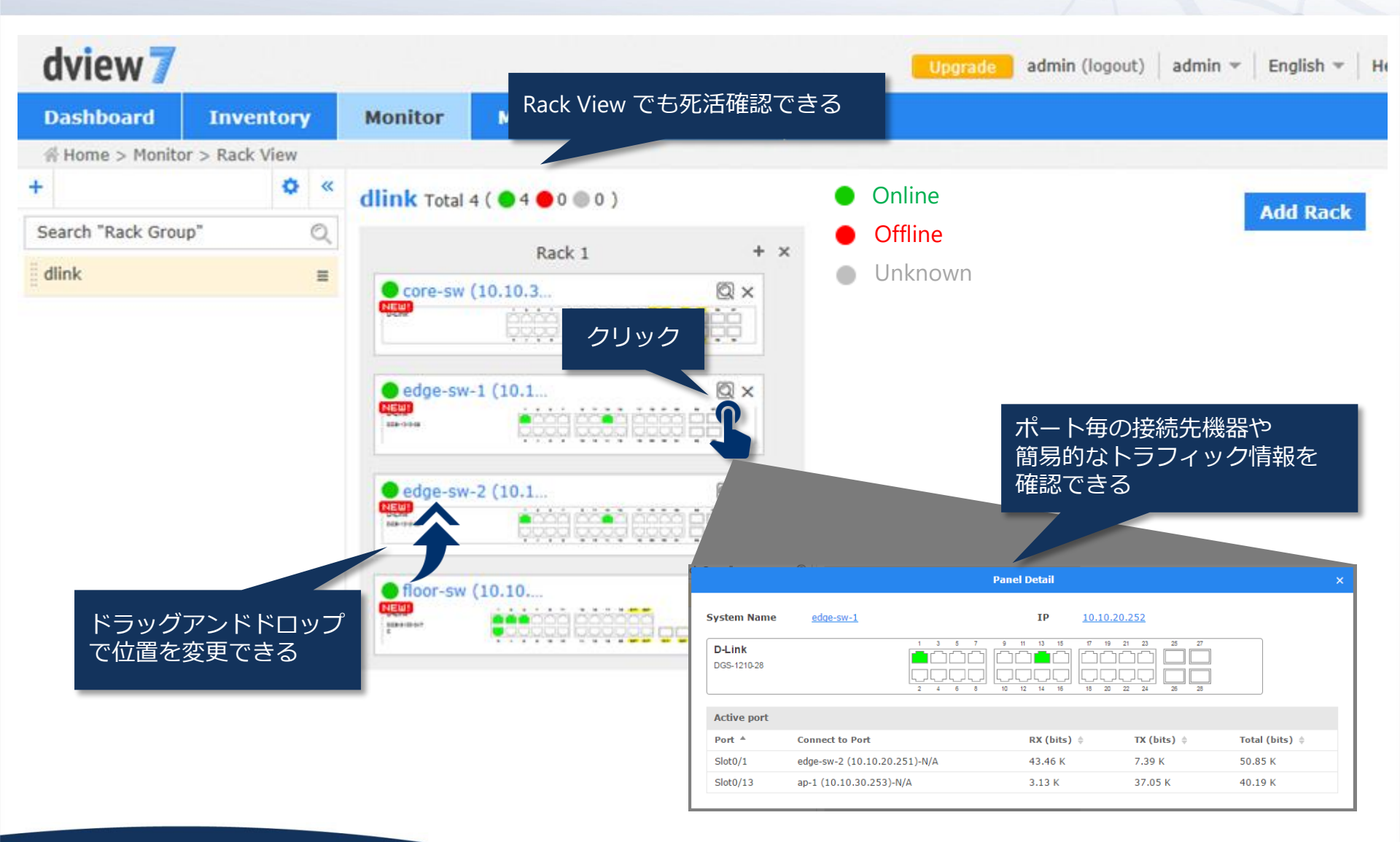

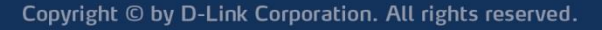

| Dashboard | Inventory | Monitor      | Mainte | enance | System |
|-----------|-----------|--------------|--------|--------|--------|
|           |           | Device Vie   | w      |        |        |
|           |           | Topology \   | /iew   |        |        |
|           |           | Rack View    |        |        |        |
|           |           | Event View   | v      |        |        |
|           |           | • Monitor Lo | gs     |        |        |
|           |           | Ping Helpe   | er.    |        |        |

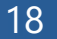

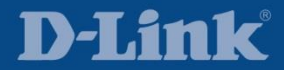

#### **SNMP** Trap

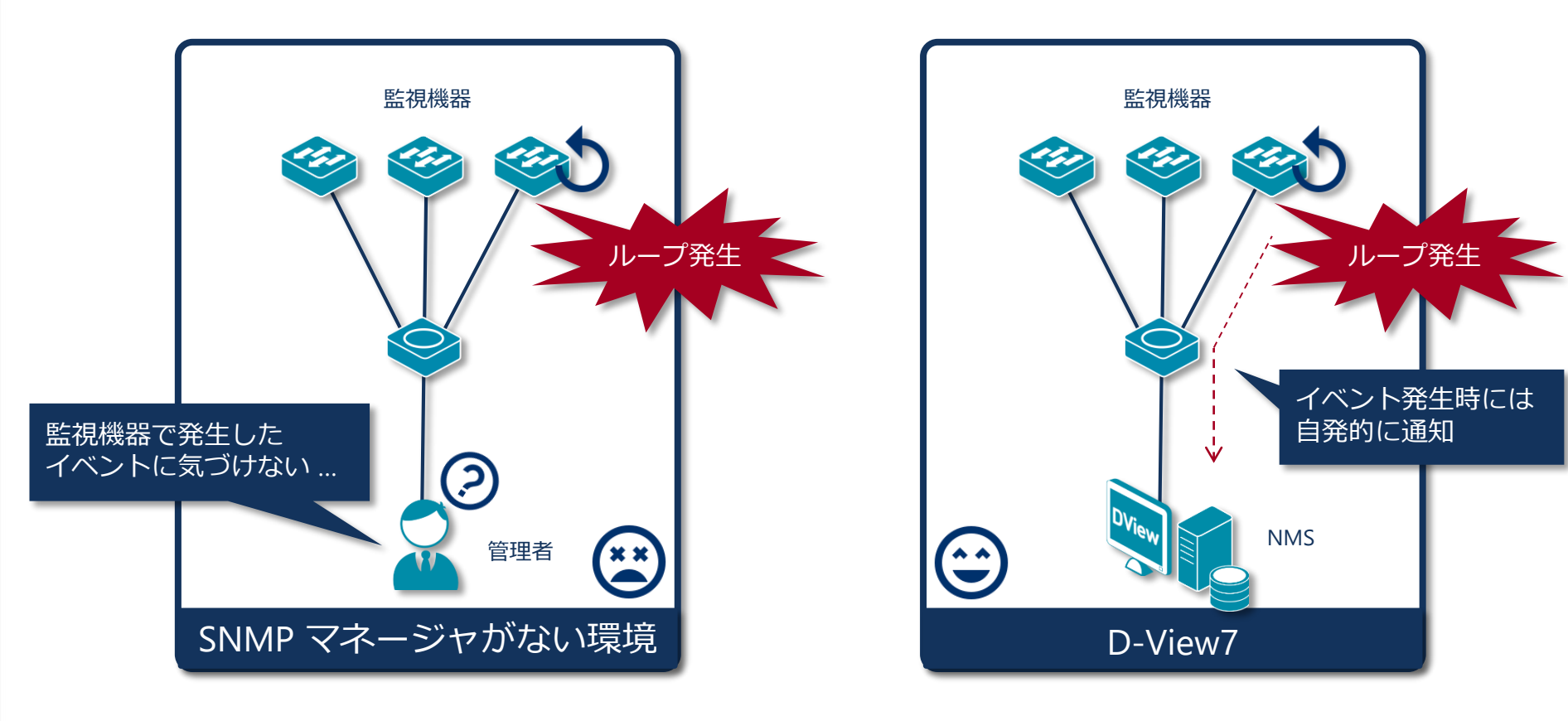

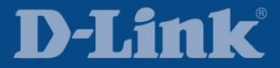

Syslog

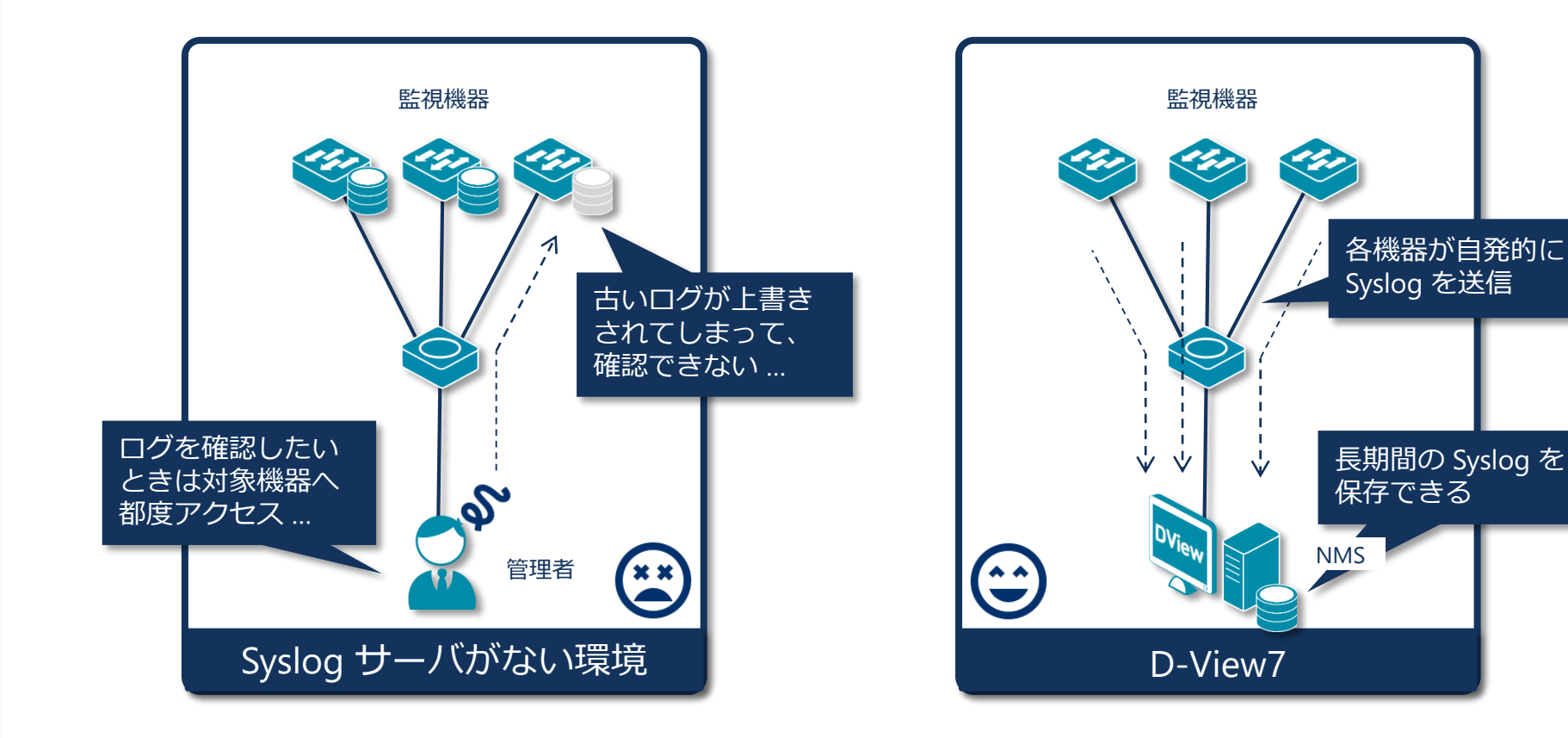

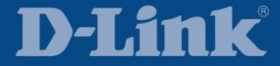

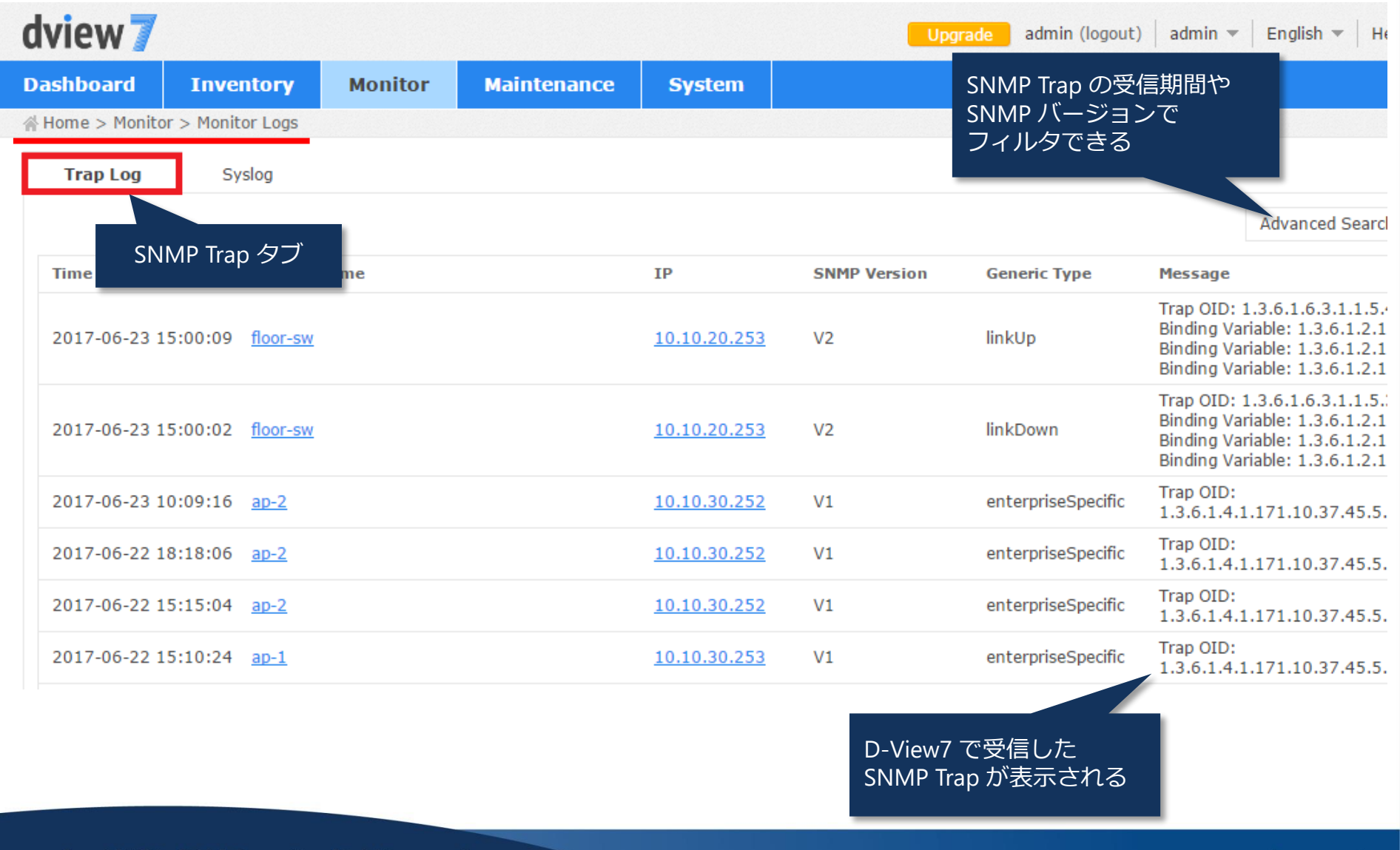

D-Link

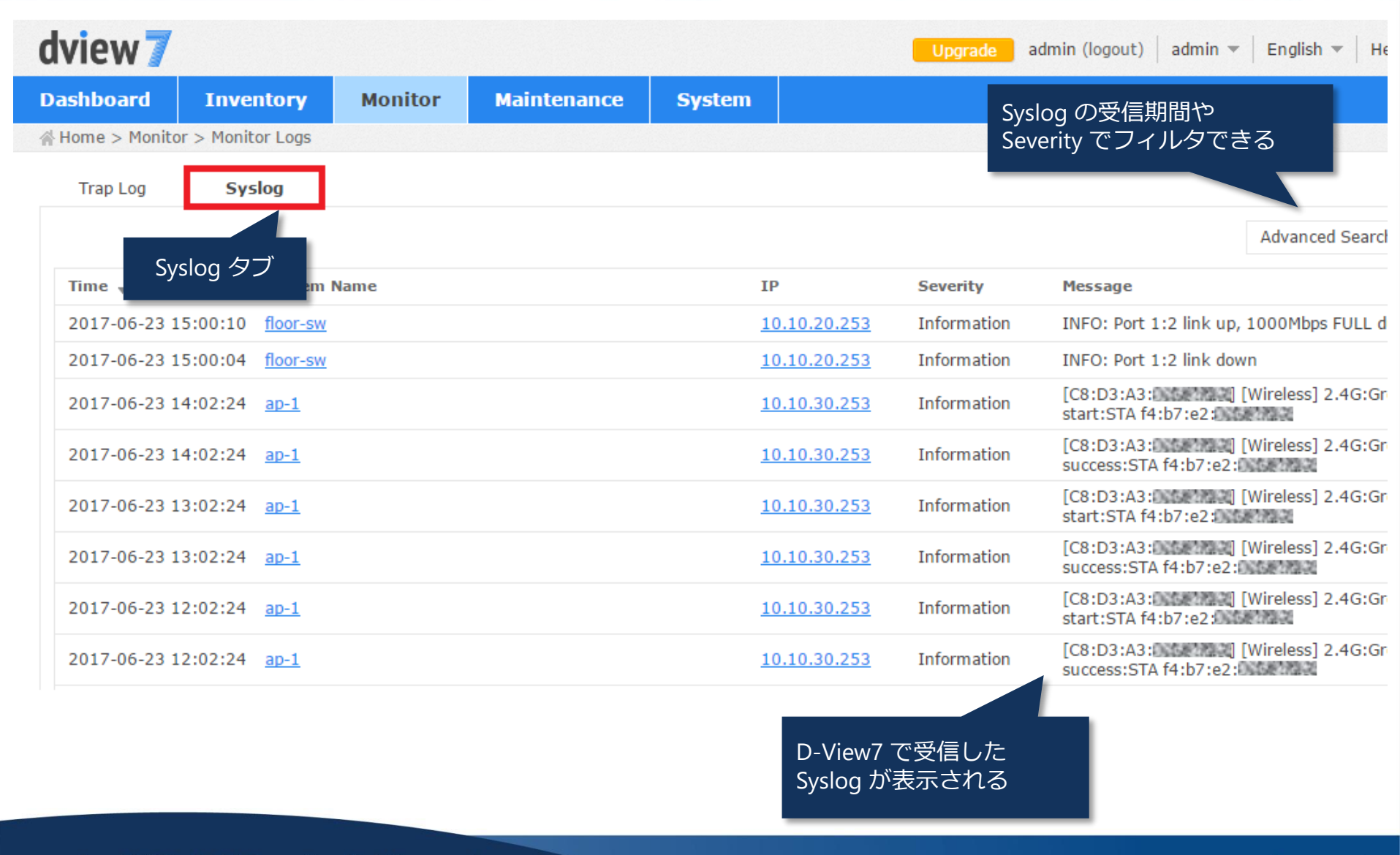

#### Copyright $\ensuremath{\mathbb{C}}$ by D-Link Corporation. All rights reserved.

D-Link

# **Ping Helper**

| Dashboard | Inventory | Monitor       | Mainte | enance | System |
|-----------|-----------|---------------|--------|--------|--------|
|           |           | Device Vie    | w      |        |        |
|           |           | Topology View |        |        |        |
|           |           | Rack View     |        |        |        |
|           |           | Event View    | v      |        |        |
|           |           | Monitor Lo    | gs     |        |        |
|           |           | → Ping Helpe  | er     |        |        |

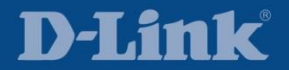

#### **Ping Helper**

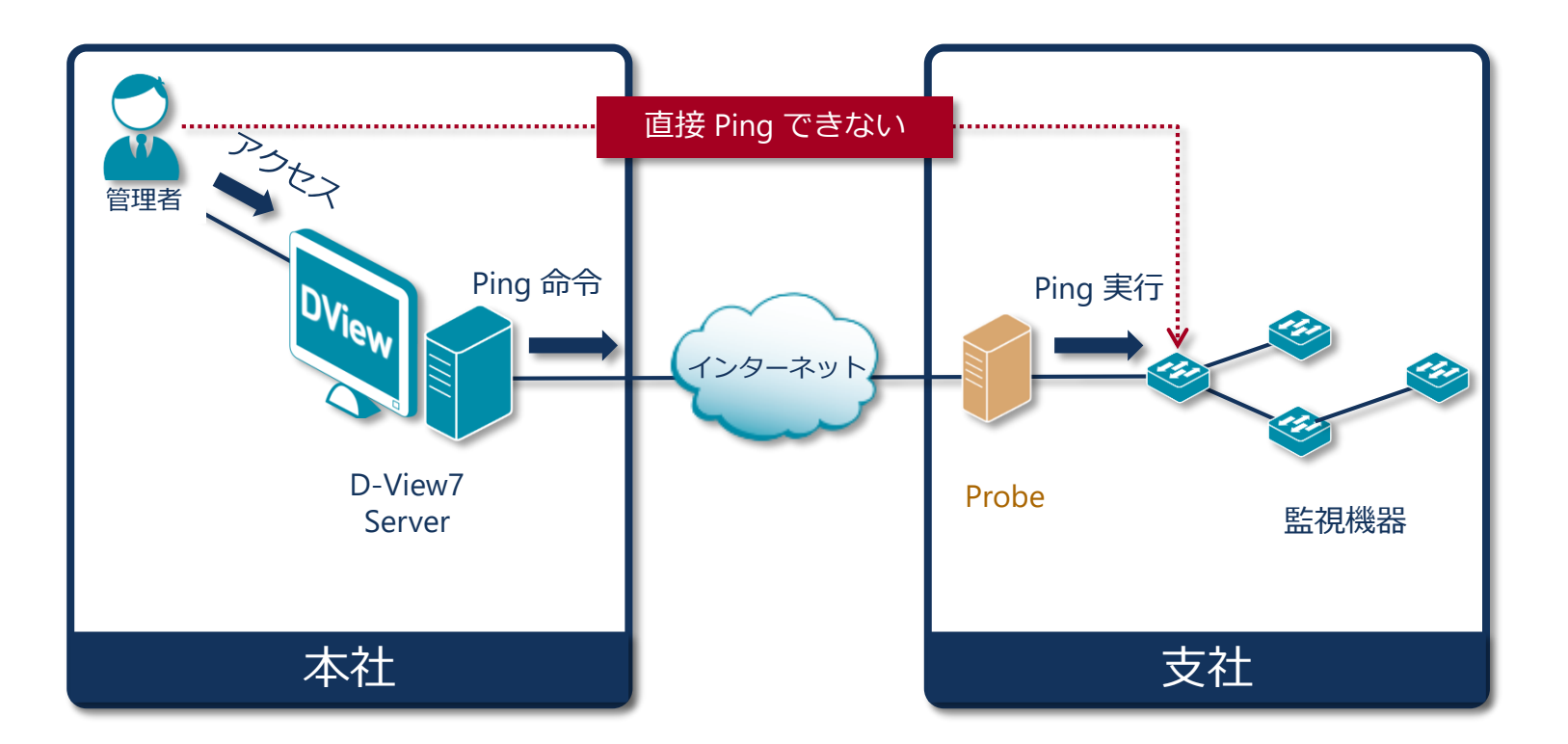

#### D-View7 では遠隔地の監視機器へ Probe を介して Ping できる

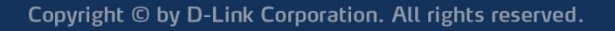

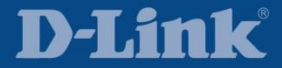

## **Ping Helper**

| dview 7                                          |                                  |               |                |                          |                  | Upgrade | admin (logout) | admin 🔻 🛛 E | English 🔻   He |
|--------------------------------------------------|----------------------------------|---------------|----------------|--------------------------|------------------|---------|----------------|-------------|----------------|
| Dashboard                                        | Inventory Monitor                |               | Maintenance    | System                   |                  |         |                |             |                |
| ☆ Home > Monito                                  | r > Ping Helper                  |               |                |                          |                  |         |                |             |                |
| Probe to send<br>IP<br>Ping Times<br>Packet Size | Local Prob<br>10 . 10<br>4<br>32 | e<br>. 20.253 | ע<br>ע<br>Send | 9 と Ping Tim<br>2設定して Se | es(回数)<br>nd を押下 |         |                |             |                |
| Times                                            |                                  |               | Roundtrip      | (ms)                     |                  |         | TTL            |             |                |
| 1                                                |                                  |               | 4              |                          |                  |         | 64             |             |                |
| 2                                                |                                  |               | 24             |                          |                  |         | 64             |             |                |
| 3                                                |                                  |               | 2              |                          |                  |         | 64             |             |                |
| 4                                                |                                  |               | 3              |                          |                  |         | 64             |             |                |

# Inventory

| Dashboard Inventory | Monitor | Maintenance | System |
|---------------------|---------|-------------|--------|
|---------------------|---------|-------------|--------|

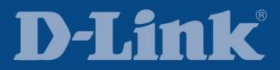

#### Inventory

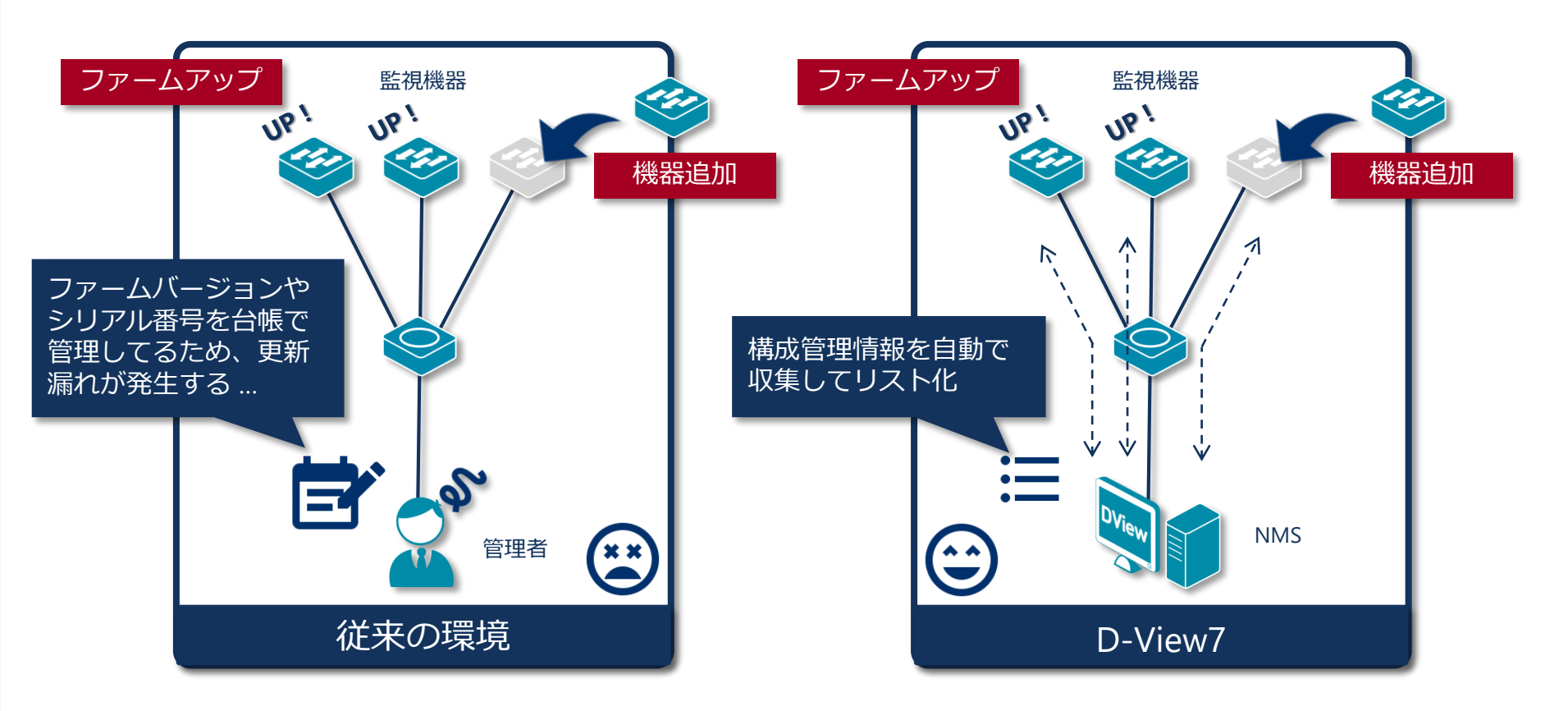

D-View7 ではファームアップや機器追加等で更新が必要となるファームバージョンや シリアル番号等の構成管理情報を自動で収集してリスト化できる

▋ 製品によっては収集できない場合がある

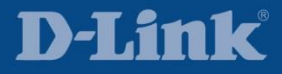

#### Inventory

|   | dvi   | ie | w 7            |     |                                                                 |                |               |               |                   | <b>U</b>       | <mark>pgrade</mark> adn                   | nin (logout)   ad | dmin 👻 🕴 English  | ▼   H          |
|---|-------|----|----------------|-----|-----------------------------------------------------------------|----------------|---------------|---------------|-------------------|----------------|-------------------------------------------|-------------------|-------------------|----------------|
|   | Dash  | ıb | oard           | In  | ventory                                                         | Monitor        | Mainte        | nance S       | ystem             |                |                                           |                   |                   |                |
|   | 송 Hor | me | > Invento      | ry  |                                                                 |                |               |               |                   |                |                                           |                   |                   |                |
| » | D-V   | ie | w Mana         | geo | l Total 6 ( 🔴                                                   | 6 🛑 0 🌒 0 )    |               |               |                   | MIB で情<br>情報は「 | 情報を収集 <sup>−</sup><br>N/A(該当 <sup>;</sup> | できない<br>なし)と      |                   |                |
|   |       |    |                |     |                                                                 |                |               |               |                   | 表示され           | າວ                                        |                   | Keyword"          |                |
|   |       | φ  | System<br>Name | *   | $\mathbf{IP} \stackrel{\scriptscriptstyle \oplus}{\Rightarrow}$ | MAC            |               | Device Type   | Model Name        | SNMP Privilege | FW Version                                | HW by ion         | Serial Number     | Discov<br>Time |
|   |       | •  | <u>ap-1</u>    |     | 10.10.30.25                                                     | <u>3</u> C8:D3 | :A3:0.58*282  | Standalone AP | DAP-2690          | RW             | 3.15                                      | N/A               | N/A               | 2017-<br>18:39 |
|   |       | •  | <u>ap-2</u>    |     | 10.10.30.25                                                     | 2 C8:D3        | :A3:0.02      | Standalone AP | DAP-2690          | RW             | 3.15                                      | N/A               | N/A               | 2017-<br>18:39 |
|   |       | •  | core-sw        |     | 10.10.30.25                                                     | 4 FC:75        | 16:000000000  | L2 GE Switch  | DGS-3420-<br>28PC | RW             | 1.50.B047                                 | A1                | R3811B9000<br>005 | 2017-<br>18:39 |
|   |       | •  | edge-sw-1      |     | 10.10.20.25                                                     | 2 9C:D6        | :43:00587828  | L2 GE Switch  | DGS-1210-28       | RW             | 4.10.B029                                 | C1                | N/A               | 2017-<br>18:39 |
|   |       | •  | edge-sw-2      |     | 10.10.20.25                                                     | <u>1</u> 9C:D6 | :43:005577833 | L2 GE Switch  | DGS-1210-28       | RW             | 4.00.012                                  | C1                | N/A               | 2017-<br>18:39 |
|   |       | •  | floor-sw       |     | <u>10.10.20.25</u>                                              | <u>3</u> B0:C5 | :54:0.00      | L2 GE Switch  | DGS-3120-<br>24TC | RW             | 3.00.B556                                 | B1                | PVTI3E10001<br>40 | 2017-<br>18:39 |
|   |       |    |                |     |                                                                 |                |               |               | ファーハア             | ップ漏れに          |                                           |                   |                   |                |

**D-Link**<sup>®</sup>

気付けることもある

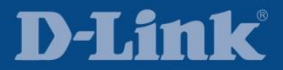

|                     |                                    | Top 10 CPU Utilization                                                                                      | ⊞ • 1D • -                               |
|---------------------|------------------------------------|----------------------------------------------------------------------------------------------------|------------------------------------------|
| Rank                | System Name                        | IP                                                                                                    | Percentage                               |
| 1                   | core-sw                            | <u>10.10.30.254</u>                                                                                         | 23.1%                                    |
| 2                   | floor-sw                           | <u>10.10.20.253</u>                                                                                         | 22.23%                                   |
| 3                   | <u>ap-1</u>                        | <u>10.10.30.253</u>                                                                                         | 6%                                       |
| 4                   | <u>ap-2</u>                        | <u>10.10.30.252</u>                                                                                         | 5.43%                                    |
|                     |                                    |                                                                                                    |                                          |
|                     |                                    | Top 10 Memory Utilization                                                                                   |                                          |
| Rank                | System Name                        | Top 10 Memory Utilization<br>IP                                                                             | III ▼ 1D ▼ =                             |
| Rank<br>1           | System Name                        | Top 10 Memory Utilization<br>IP<br><u>10.10.30.254</u>                                                      | ■ • 1D • =<br>Percentage 77%             |
| Rank<br>1<br>2      | System Name<br>core-sw<br>floor-sw | Top 10 Memory Utilization           IP           10.10.30.254           10.10.20.253                        | ■ • 1D • • •<br>Percentage<br>77%<br>69% |
| Rank<br>1<br>2<br>3 | System Name Core-sw floor-sw ap-1  | Top 10 Memory Utilization           IP           10.10.30.254           10.10.20.253           10.10.30.253 | ■ • 1D • • •<br>Percentage 77% 69% 41%   |

D-View7 では初期設定で監視機器の CPU やメモリ使用率等をリアルタイムで モニタリングしているため、いつでもダッシュボードから確認できる

I MIB で情報を収集できない機種(e.g. スマートスイッチ)は表示されない

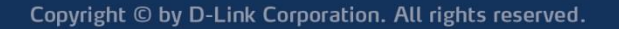

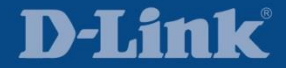

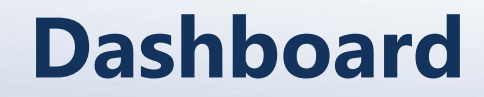

#### ダッシュボードを活用するためのシナリオ

課 あのスイッチの通信が遅いので、題 トラフィック量を調べてみたい

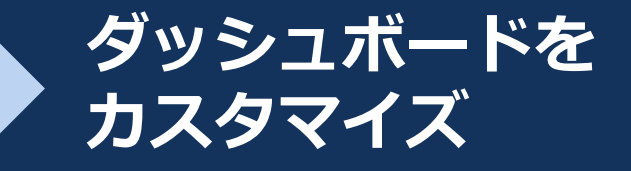

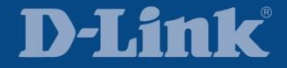

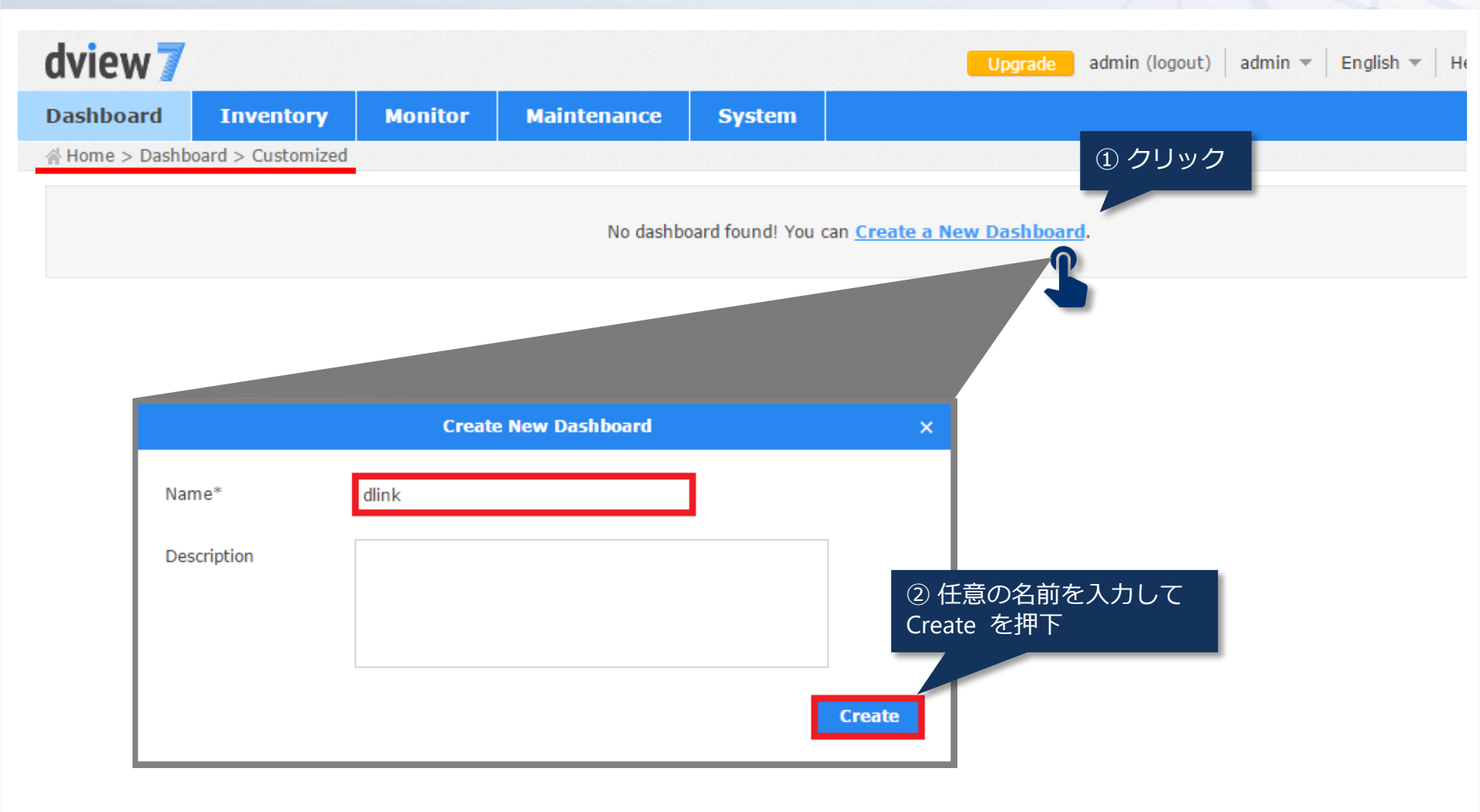

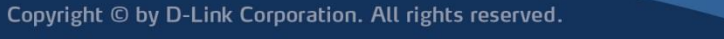

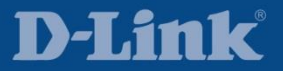

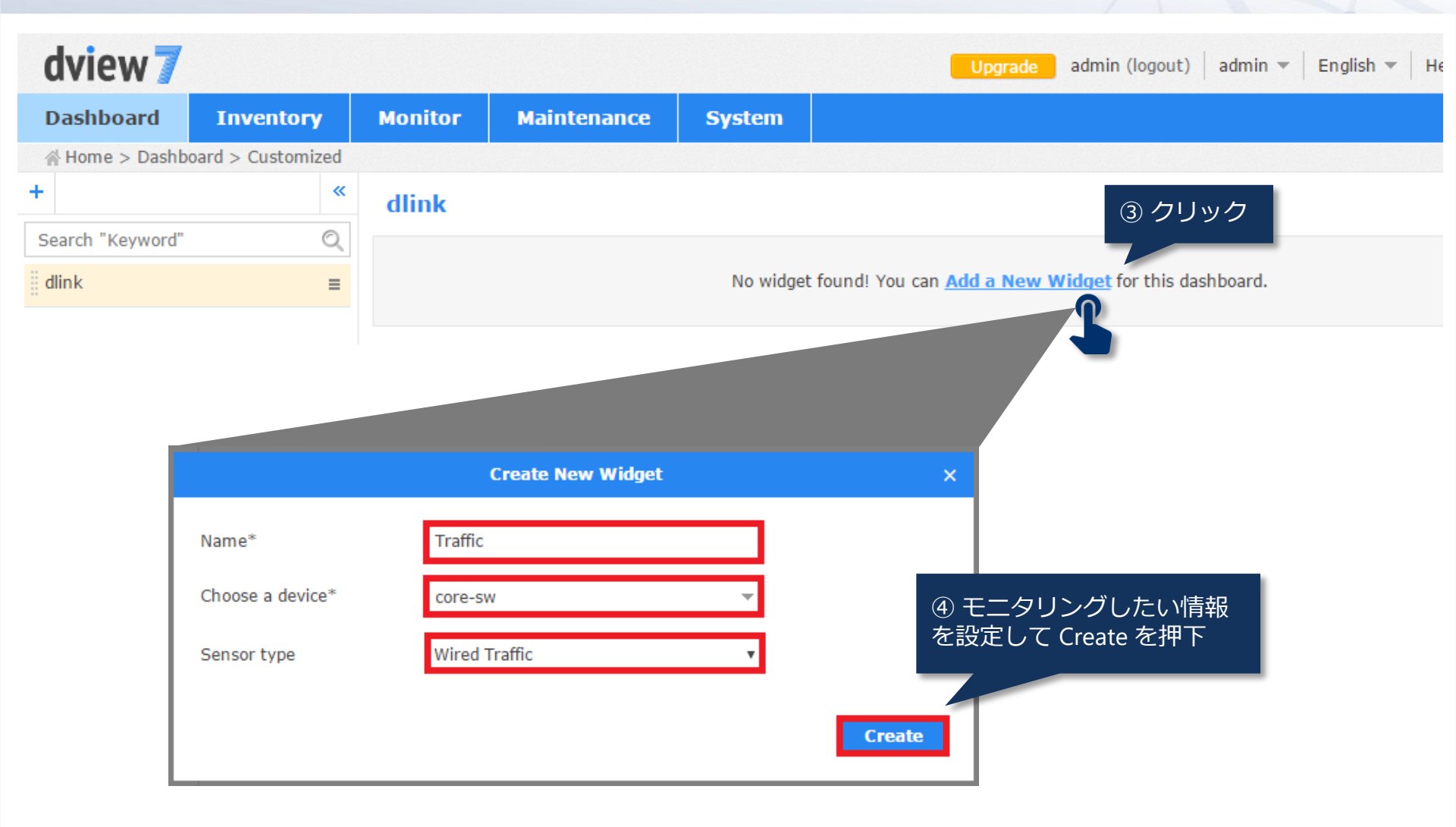

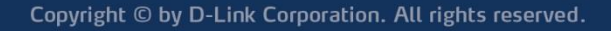

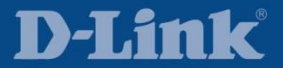

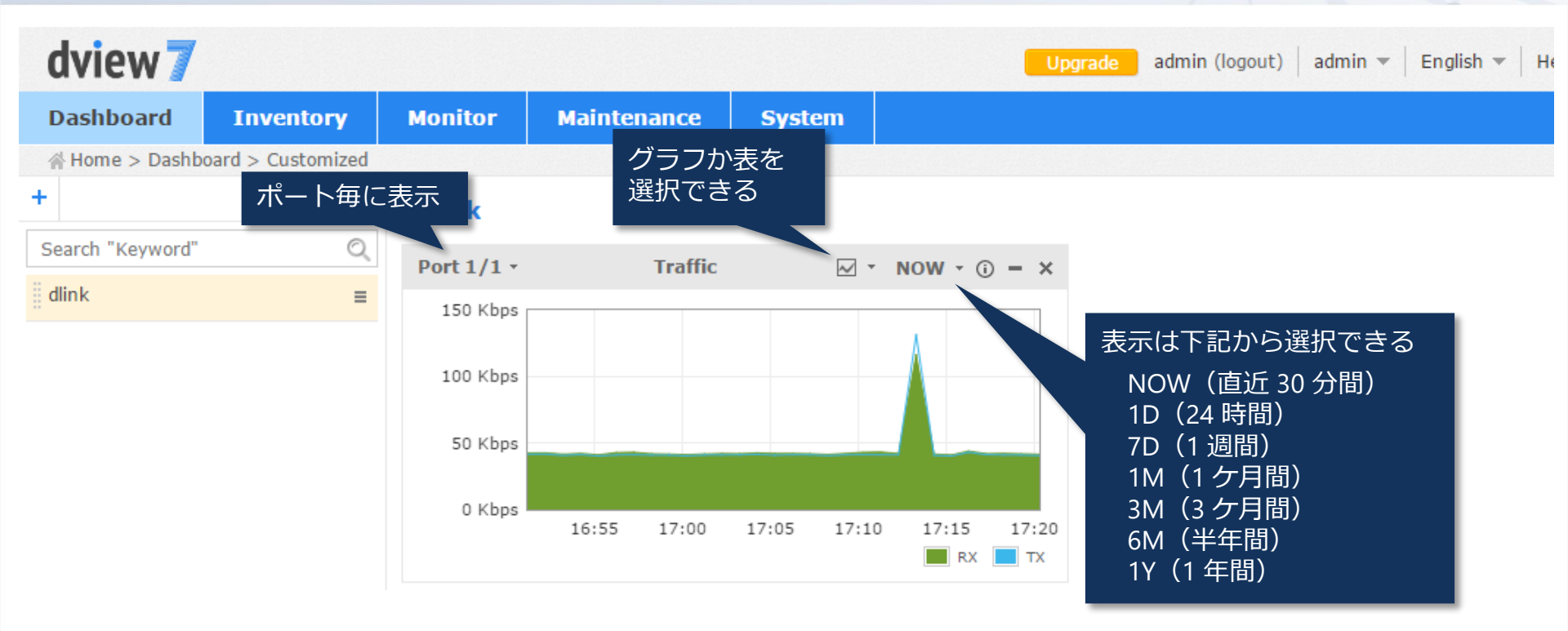

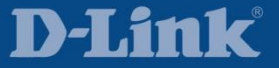

#### 参考例)ダッシュボードで収集できる情報

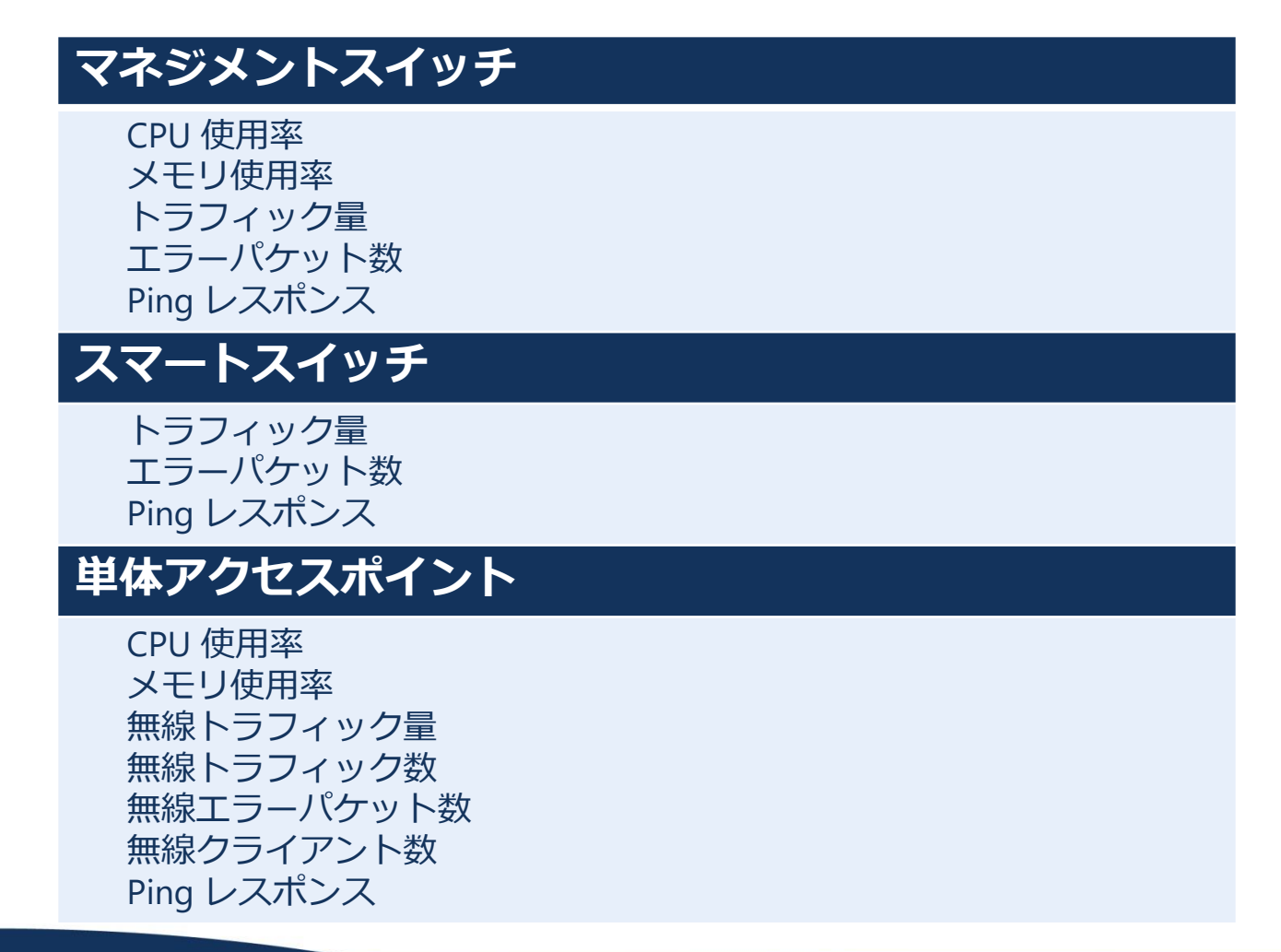

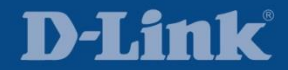

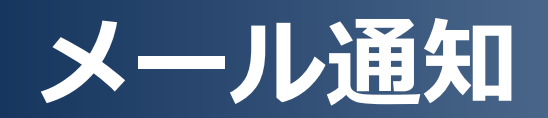

| Dashboard | Inventory | Monitor | Maintenance | System              |          |
|-----------|-----------|---------|-------------|---------------------|----------|
|           |           |         |             | License             |          |
|           |           |         |             | Discovery           |          |
|           |           |         |             | User / Wo           | orkspace |
|           |           |         |             | Sensor Settings     |          |
|           |           |         |             | Notification Center |          |
|           |           |         | System Lo   | )gs                 |          |
|           |           |         |             | ▶ About             |          |

#### 36

#### **D-Link**
### メール通知

| dview 7         |           |              |                      |        | Upgrade a        | dmin (logout)   admin 👻   English 👻   He |
|-----------------|-----------|--------------|----------------------|--------|------------------|------------------------------------------|
| Dashboard       | Inventory | Monitor      | Maintenance          | System |                  |                                          |
| 삼 Home > Syster | m > About |              |                      |        |                  |                                          |
|                 |           |              |                      |        | About            |                                          |
| Software Ve     | rsion     | 1.2.2.1 🥑    | D-View is up to date |        | Last Update Date | 2017-04-17 16:26                         |
| System Uptin    | me        | 4 Days, 01:4 | 15:00                |        | SMTP Server      | N/A Z                                    |
| Core Server     | IP        |              |                      |        | Core Server MAC  | 1                                        |
| 10.10.10.21     | 12        |              |                      |        | 52:54:00:        |                                          |
|                 |           |              |                      |        |                  | ① クリック                                   |

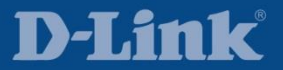

### メール通知

|                     | SMTP Settings                               |                                     | ×                 |
|---------------------|---------------------------------------------|-------------------------------------|-------------------|
| SMTP Host Address*  | mail.djp-fko.com                            |                                     |                   |
| Port*               | 25                                          |                                     |                   |
| From Email Address* | no-reply@djp-fko.com                        | Ð                                   |                   |
| From Name*          | D-View 7                                    |                                     |                   |
| SSL                 | <ul> <li>Enable</li> <li>Disable</li> </ul> |                                     |                   |
| EncodingType        | UTF8                                        | v                                   |                   |
| Require SMTP Authen | tication                                    | <ol> <li>② 管理者<br/>情報を設定</li> </ol> | のメールサ<br>定して Save |
| 🔲 Send Test Email   |                                             |                                     |                   |
|                     |                                             | Save Ca                             | ncel              |
| Junuary A           |                                             | 1.0.0.1                             |                   |

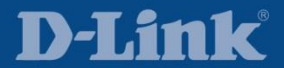

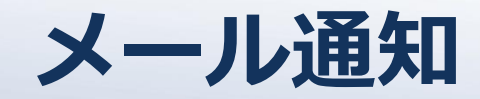

#### メール通知を活用するためのシナリオ

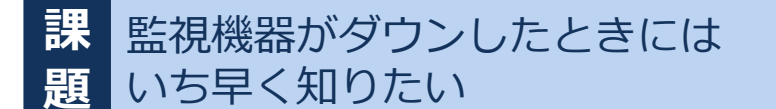

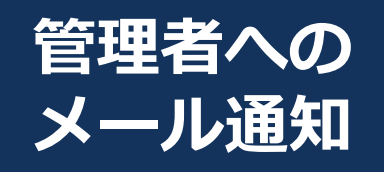

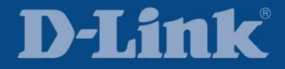

### メール通知

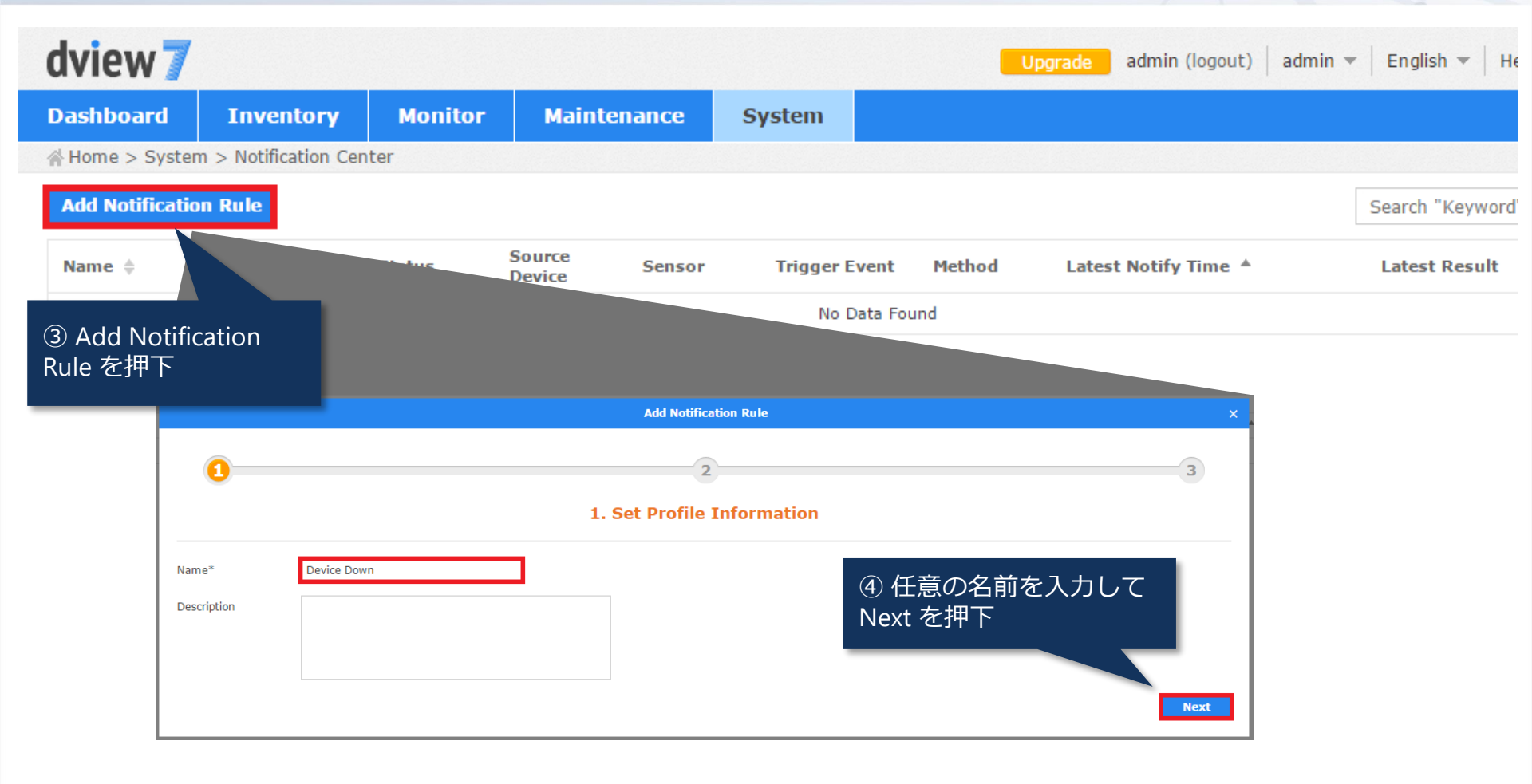

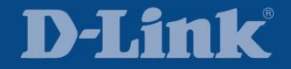

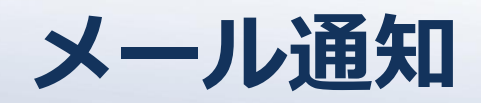

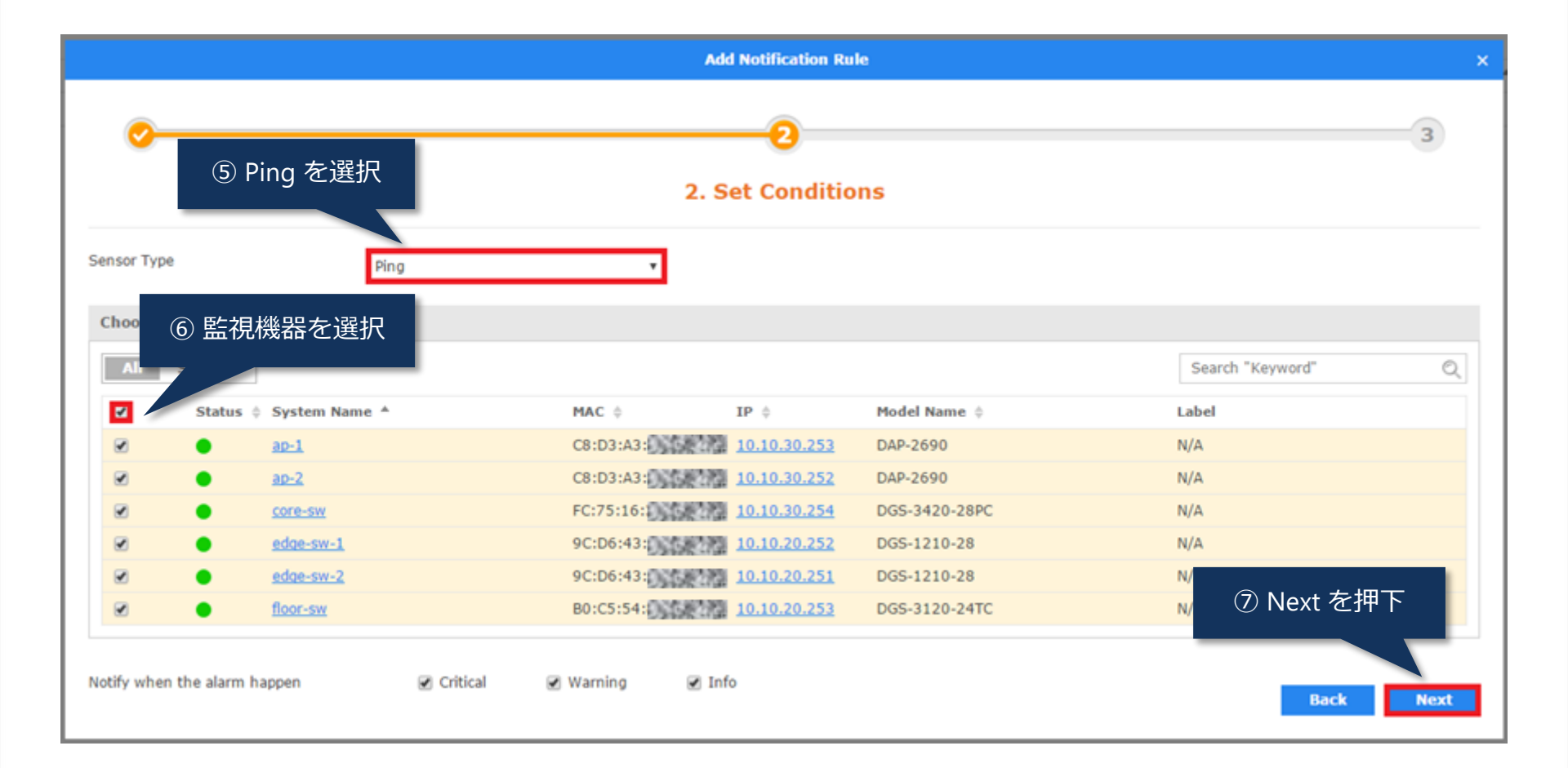

#### Copyright © by D-Link Corporation. All rights reserved.

**D-Link** 

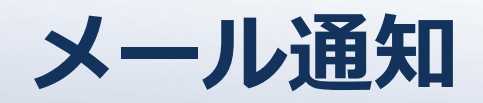

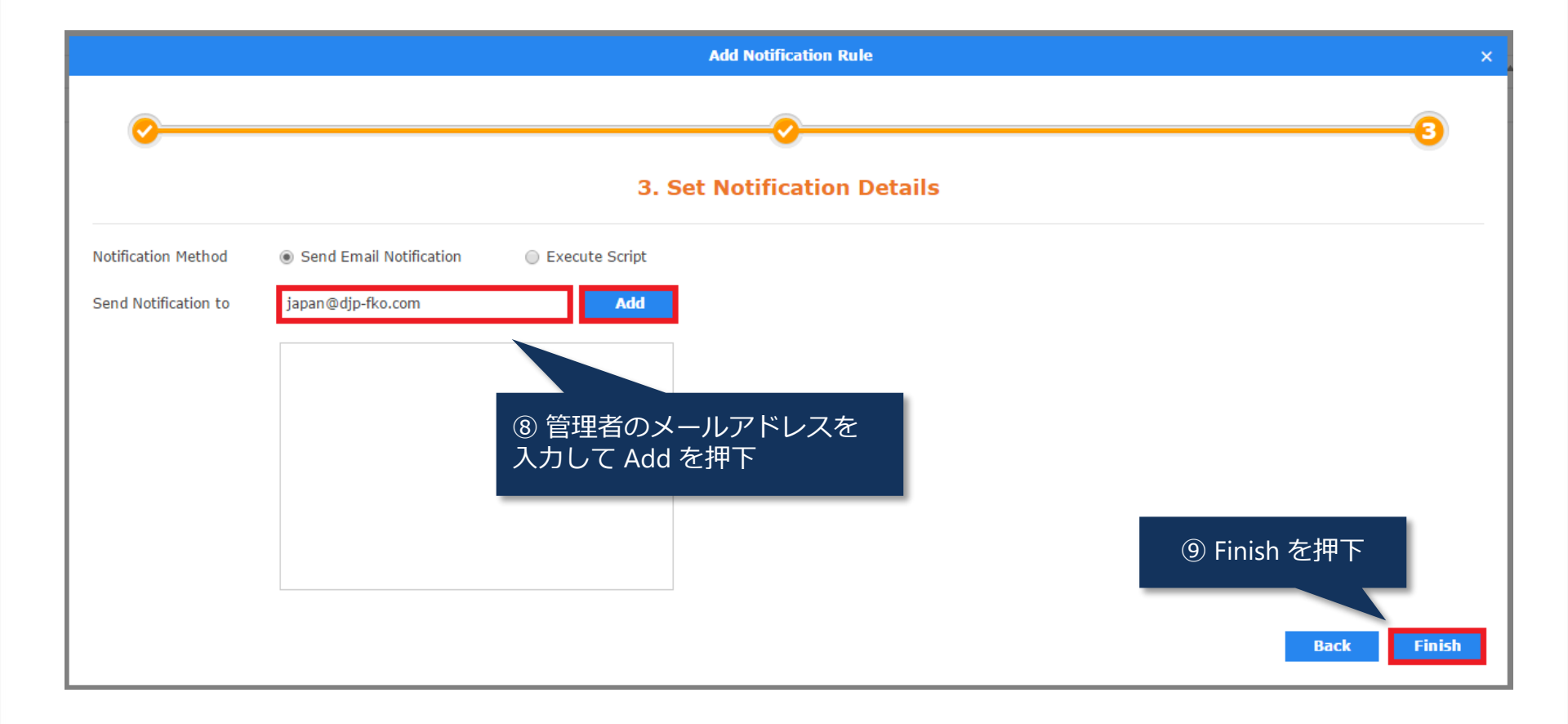

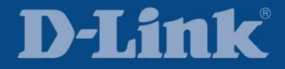

### メール通知

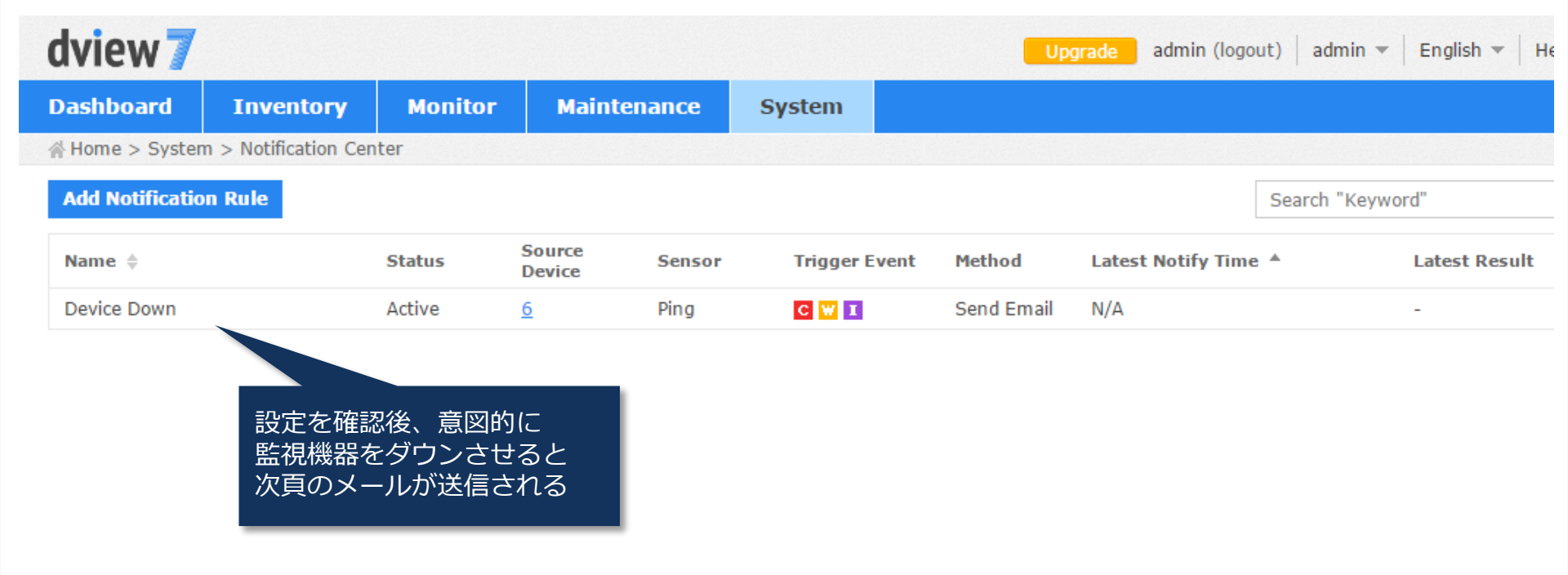

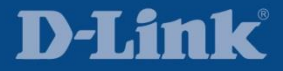

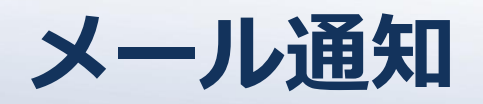

| 🔄 Mozilla Thunderbird                                        |                      |                                     |                |
|--------------------------------------------------------------|----------------------|-------------------------------------|----------------|
| ファイル(E) 編集(E) 表示(V) 移動(G) メッセー                               | -ジ(M) ツール(D) ヘル      | л7(Ш)                               |                |
| 📩 受信 👻 📝 作成 🔎 チャット 👤 アドレス帳                                   | 💊 9.0 🔻              |                                     | Ξ              |
| 差出人 D-View 7 <no-reply@djp-fko.com> 合</no-reply@djp-fko.com> |                      | 🔸 返信 👆 返信 🔀 フォローアップ                 | ▼ 🔿 転送 🛛 その他 ▼ |
| 件名 D-View7 System Event                                      |                      |                                     | 11:10          |
| 宛先 japan@djp=fko.com 😭                                       |                      |                                     |                |
|                                                              |                      |                                     | <b>_</b>       |
| dviow                                                        |                      |                                     |                |
|                                                              |                      |                                     |                |
|                                                              |                      |                                     |                |
| Hi japan@djp-fko.com,                                        |                      |                                     |                |
| Recent alert notifications from "Devic                       | e Down" are listed i | in below,                           |                |
|                                                              |                      |                                     |                |
| <u>edge-sw-2 (10.10.20.251)</u>                              |                      |                                     |                |
|                                                              |                      |                                     |                |
|                                                              | Event                | Critical                            |                |
| Ding                                                         | Time                 | 2017/06/26 11:10:13                 |                |
| Fing                                                         | Alert Message        | Response Time = Offline for 5 Times |                |
|                                                              | Transition           | No                                  |                |
|                                                              |                      |                                     |                |
| View Detail                                                  |                      |                                     |                |
|                                                              |                      |                                     |                |

D-View7 では初期設定では 60 秒毎に Ping で疎通確認しており、 5 回(5 分間)応答を得られないと監視機器がダウンしたと判断する

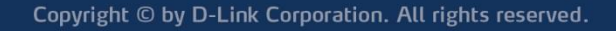

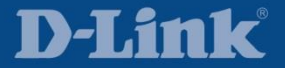

| Dashboard | Inventory | Monitor | Maintenance | System      |           |
|-----------|-----------|---------|-------------|-------------|-----------|
|           |           |         |             | License     |           |
|           |           |         |             | Discovery   | ,         |
|           |           |         |             | → User / We | orkspace  |
|           |           |         |             | Sensor Se   | ettings   |
|           |           |         |             | Notificatio | on Center |
|           |           |         |             | System Le   | ogs       |
|           |           |         |             | About       |           |

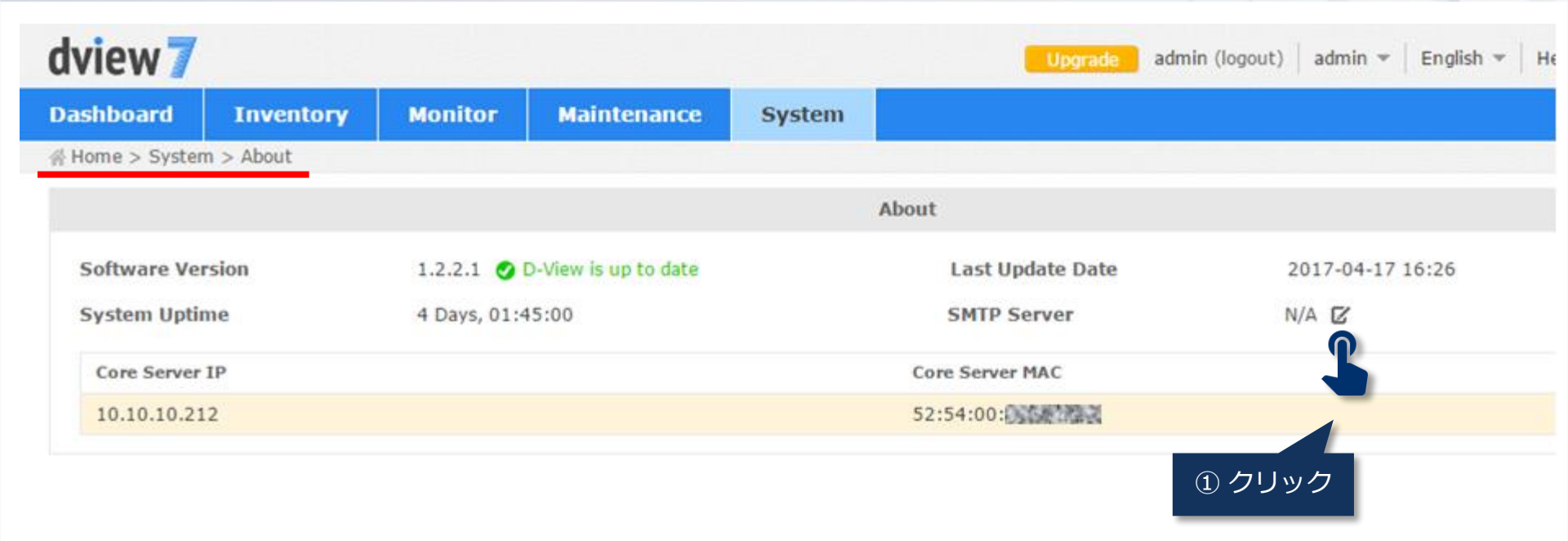

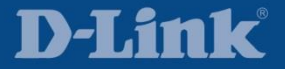

|                         | SMTP Settings                               |                    | ×                            |
|-------------------------|---------------------------------------------|--------------------|------------------------------|
| SMTP Host Address*      | mail.djp-fko.com                            |                    |                              |
| Port*                   | 25                                          |                    |                              |
| From Email Address*     | no-reply@djp-fko.com                        | 0                  |                              |
| From Name*              | D-View 7                                    |                    |                              |
| SSL                     | <ul> <li>Enable</li> <li>Disable</li> </ul> |                    |                              |
| EncodingType            | UTF8                                        |                    |                              |
| 📄 Require SMTP Authenti | cation                                      | (2) 官埋者()<br>情報を設定 | レメール <del>し</del><br>して Save |
| 🔲 Send Test Email       |                                             |                    |                              |
|                         |                                             | Save Can           | cel                          |
|                         |                                             |                    |                              |

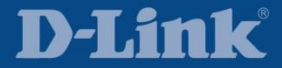

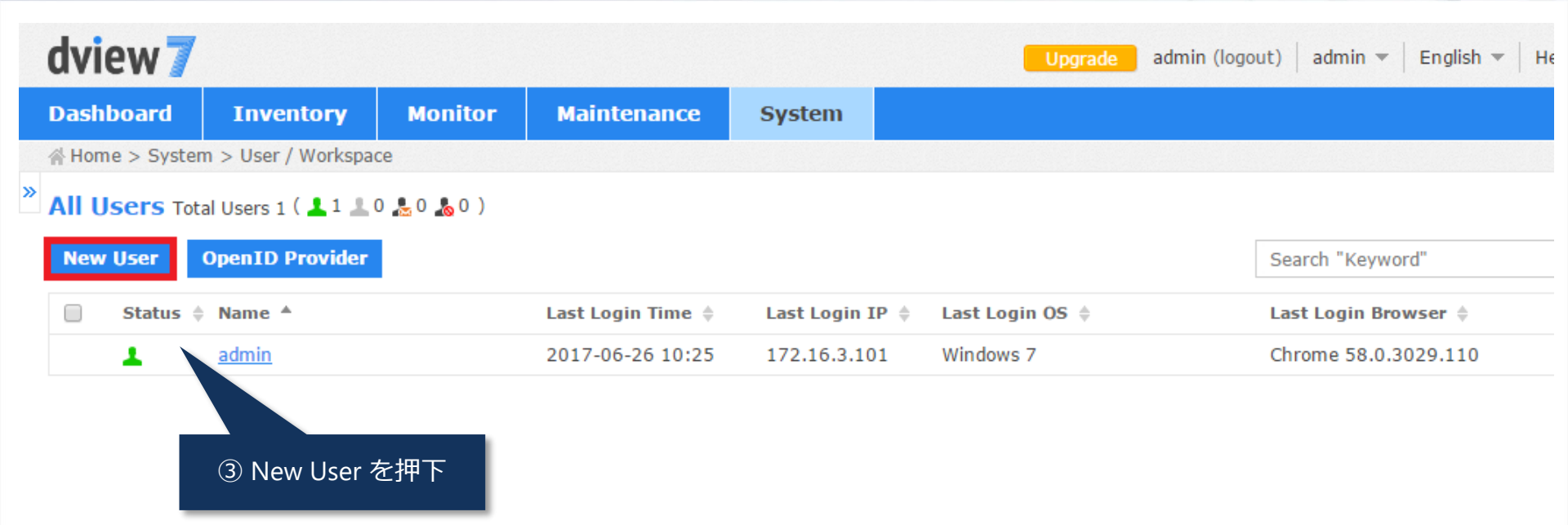

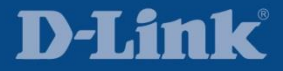

|                                                  | Create New User                                                                                                    | ×          |
|--------------------------------------------------|----------------------------------------------------------------------------------------------------|------------|
| Before create a new<br>sent to this user's email | user,please make sure the SMTP server ( <u>System &gt; About</u> ) has been set correctly,since an activation email n<br>I address.                                                                                                    | reed to be |
| Account Source                                   | Local      OpenID     OpenID     Ope |            |
| Email Address*                                   | japan@djp-fko.com                                                                                                    |            |
| Name*                                            | japan                                                                                                    |            |
| Password*                                        | •••••                                                                                                    |            |
| Repeat Password*                                 | •••••                                                                                                    |            |
| Description                                      |                                                                                                    |            |
| Account Type                                     | ④ 新規アカウント<br>設定して Submit な<br>次頁のメールが送                                                                                                    |            |
|                                                  |                                                                                                    | Submit     |

I アカウントを登録する前に SMTP サーバ設定が必要

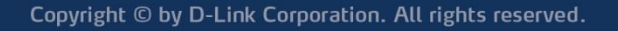

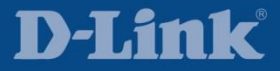

ログインアカウント設定

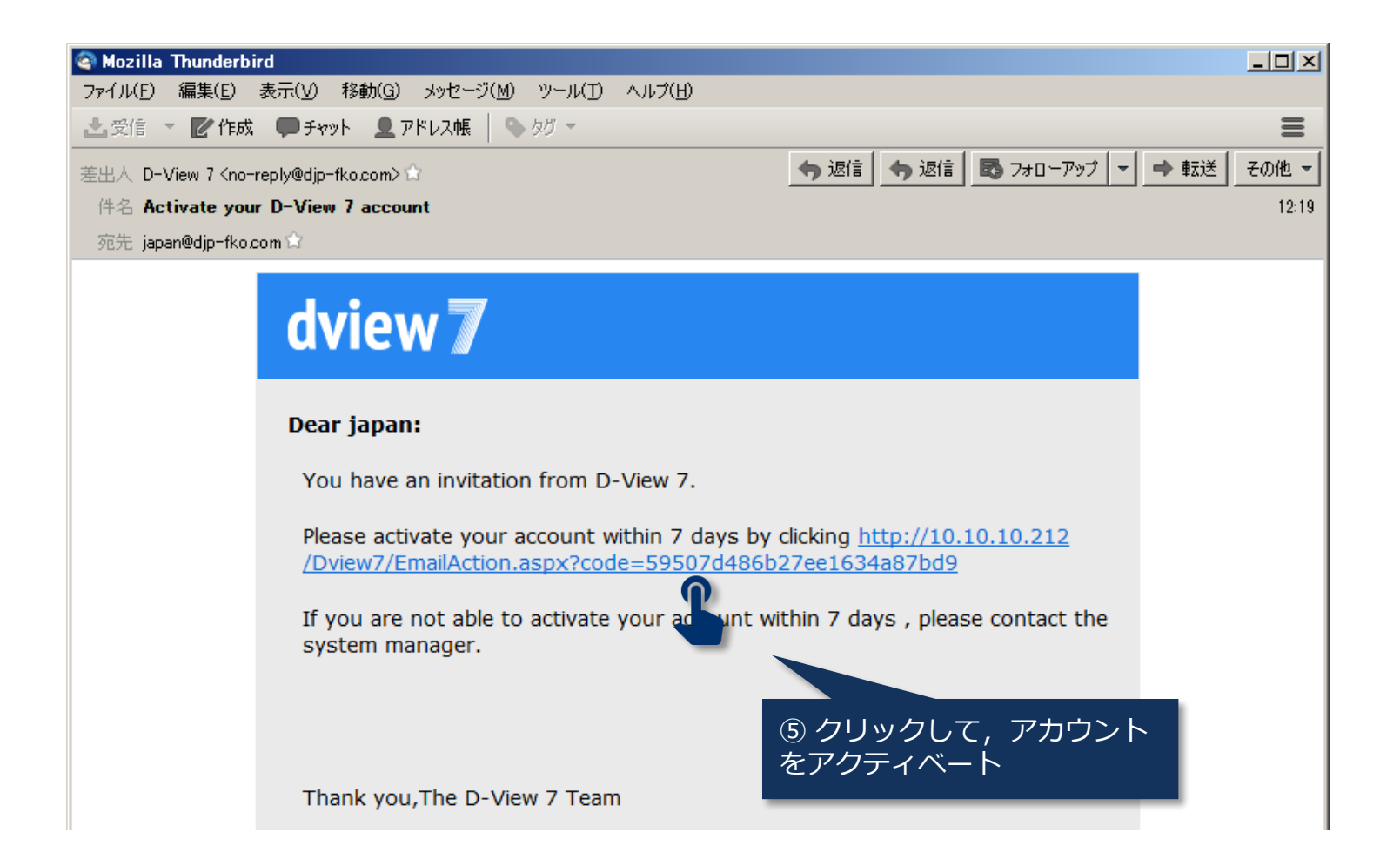

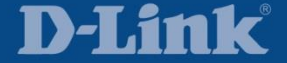

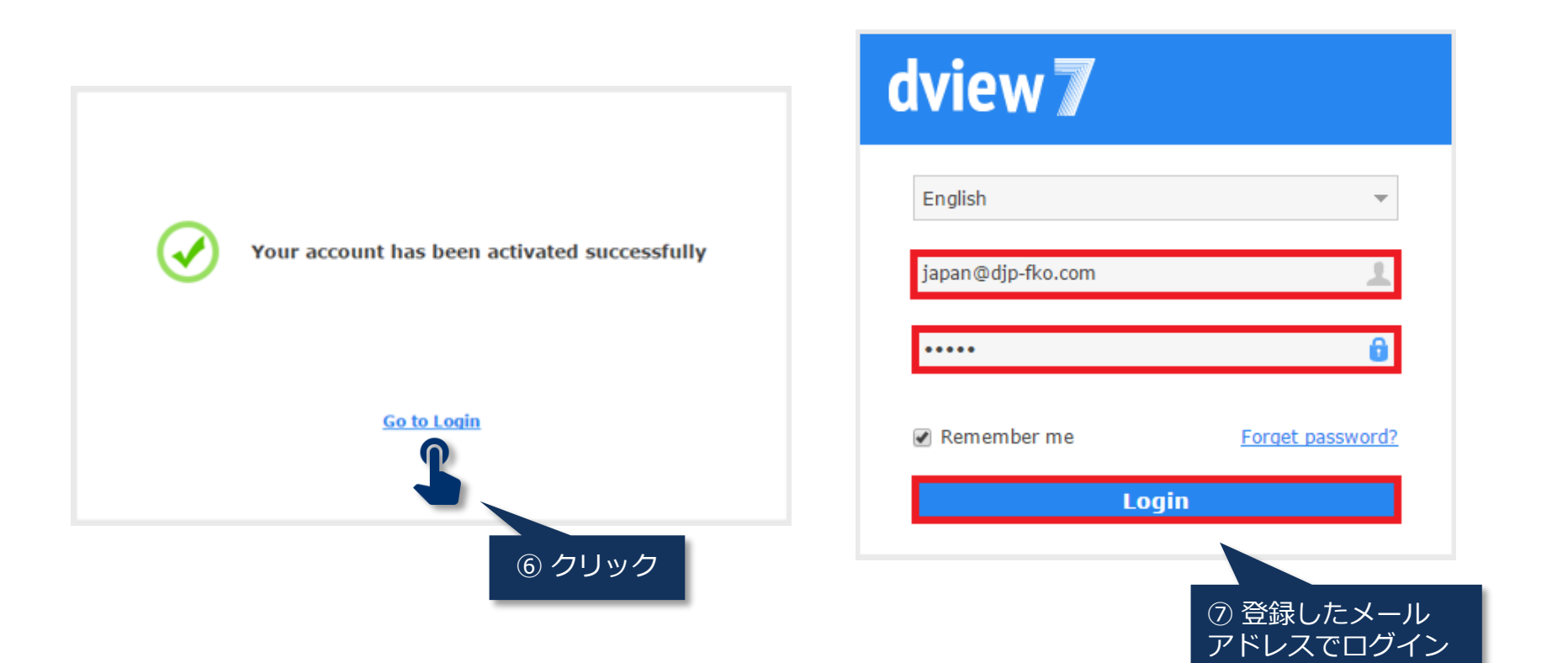

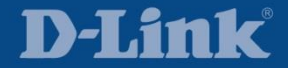

| dview 🏼       |                      |             |                 |                 | Upgrade                      | japan (logout)   admin 👻   English 👻   He    |
|---------------|----------------------|-------------|-----------------|-----------------|------------------------------|----------------------------------------------|
| Dashboard     | Inventory            | Monitor     | Maintenance     | System          |                              |                                              |
| ∦ Home > Syst | em > User / Workspa  | ce          |                 |                 |                              |                                              |
| » All Users T | otal Users 2 ( 💄 1 💄 | 1 🚴 0 🚴 0 ) |                 |                 |                              |                                              |
| New User      | OpenID Provider      |             |                 |                 |                              | Search "Keyword"                             |
|               |                      |             |                 |                 |                              | Search Reynold                               |
| Status        | ≑ Name ≜             |             | Last Login Time | Last Login IP 👙 | Last Login OS 🍦              | Last Login Browser                           |
| Status        | ≑ Name ▲             |             | Last Login Time | Last Login IP ♦ | Last Login OS 🔶<br>Windows 7 | Last Login Browser ≑<br>Chrome 58.0.3029.110 |

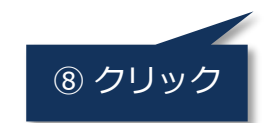

ビルトインアカウントである admin は削除できないため, セキュリティ対策としてアカウントを無効化するか, あるいはパスワードを変更することをお勧めする

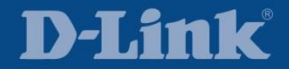

| dview 7                                                 |                                                                  |                  |                             |        |         | Upgrad   | de 🛛 japan (logout) 🛛 admin 🔻 🛛 English 💌 🗌 | He |
|---------------------------------------------------------|------------------------------------------------------------------|------------------|-----------------------------|--------|---------|----------|---------------------------------------------|----|
| Dashboard                                               | Inventory                                                        | Monitor          | Maintenance                 | System |         |          |                                             |    |
| ∦ Home > Syster                                         | m > User Profile                                                 |                  |                             |        |         |          |                                             |    |
|                                                         |                                                                  |                  | Account Information Status* | Person | al Info | Security | ⑨ Disabled(無効)を<br>翌日して Save を押下            |    |
| admin                                                   | L Admin                                                          |                  | Account Type                | Admin  | O User  | Save     | 選択して Save を押下                               |    |
| System Admin<br>ilege of this accour<br>nor this accour | istrator ( default ). T<br>count cannot be cha<br>nt be deleted. | he priv<br>nged, |                             |        |         |          |                                             |    |

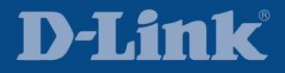

| dview 7                                               |                                                                 |                  |                     |               | Upgrad   | le japan (logout) 🛛 admin 🔻 🗌 English 👻 🗌 H        |
|-------------------------------------------------------|-----------------------------------------------------------------|------------------|---------------------|---------------|----------|----------------------------------------------------|
| Dashboard                                             | Inventory                                                       | Monitor          | Maintenance         | System        |          |                                                    |
| ∦ Home > System                                       | n > User Profile                                                |                  |                     |               |          |                                                    |
|                                                       |                                                                 |                  | Account Information | Personal Info | Security |                                                    |
|                                                       |                                                                 |                  | Change Password     |               |          |                                                    |
|                                                       |                                                                 |                  | Password*           | •••••         |          | あるいは                                               |
| admin                                                 | 👗 Admin                                                         |                  | New Password*       | •••••         |          | <ol> <li>① パスワードを変更して</li> <li>Save を埋て</li> </ol> |
| System Admini<br>ilege of this acc<br>nor this accoun | strator ( default ). Ti<br>ount cannot be char<br>t be deleted. | he priv<br>nged, | Repeat Password*    | •••••<br>Rese | et Save  | Save 24                                            |
|                                                       |                                                                 |                  | Change email        |               |          |                                                    |
|                                                       |                                                                 |                  | New Email Address*  |               |          |                                                    |
|                                                       |                                                                 |                  |                     |               | Save     |                                                    |

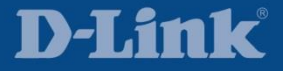

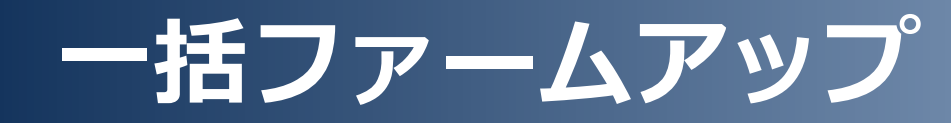

| Dashboard | Inventory | Monitor | Maintenance           | System |
|-----------|-----------|---------|-----------------------|--------|
|           |           |         | Batch Config          |        |
|           |           |         | ▶ Firmware Management |        |
|           |           |         | Config Managen        | nent   |
|           |           |         | Task Manageme         | nt     |

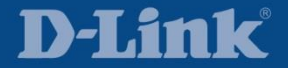

一括ファームアップ

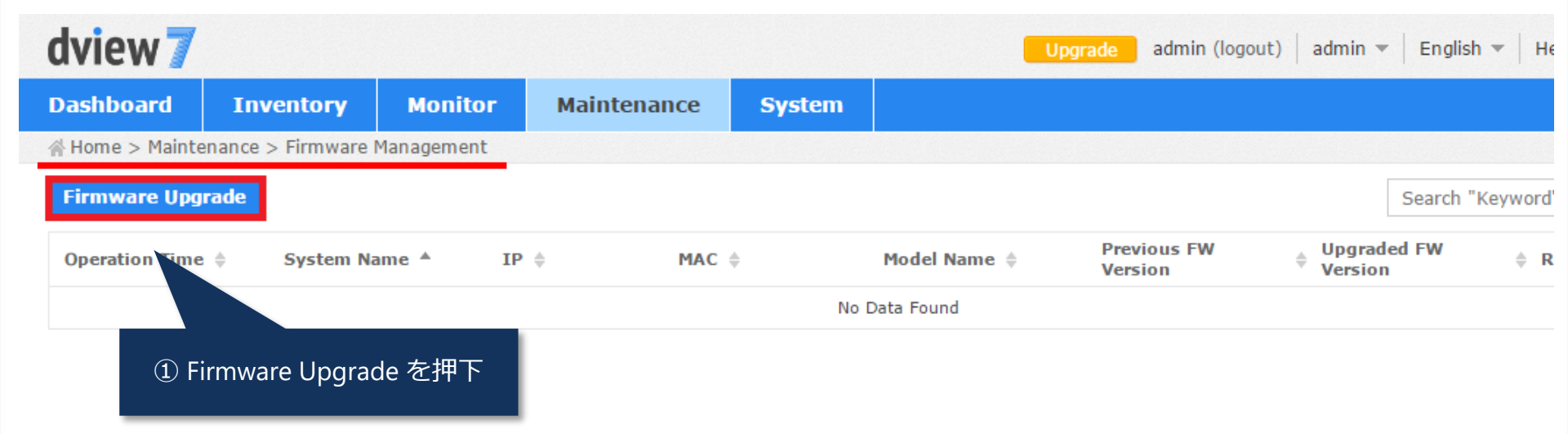

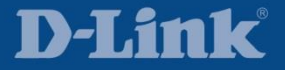

一括ファームアップ

| W Upgrade Configuration         Firmware File For Upgrade       No File       Upload         ply to Device(s)       Status © System Name ▲       MAC ©       IP ©       FW Version ©       Location ©       Model Name ©       Label                                                                                                    |   |
|----------------------------------------------------------------------------------------------------|---|
| irm ware File For Upgrade No File Upload          All       Selected       Search "Keyword"         Status \$ System Name \$ MAC \$ IP \$ FW Version \$ HW Version \$ Location \$ Model Name \$ Label       Model Name \$ Label         ap-1       C8:D3:A3:       10.10.30.253       3.15       N/A       N/A       DAP-2690       N/A                         |   |
| All Selected          Status          System Name          MAC          MAC          IP          FW Version          MH Version          Location          Model Name          Label         All          OB 30-1         C8:D3:A3:         10.10.30.253         3.15         N/A         N/A         DAP-2690         N/A         All         All          All |   |
| All         Selected         Search "Keyword"           Status \$ System Name \$ MAC \$         IP \$         FW Version \$ HW Version \$ Location \$ Model Name \$ Label         Location \$ Model Name \$ Label           0         ap-1         C8:D3:A3:         10.10.30.253         3.15         N/A         N/A         DAP-2690         N/A             |   |
| Status                                                                                                    | Q |
| <u>ap-1</u> C8:D3:A3: <u>10.10.30.253</u> 3.15 N/A N/A DAP-2690 N/A                                                                                                    |   |
|                                                                                                    |   |
| J <u>ap-2</u> C8:D3:A3: <u>10.10.30.252</u> 3.15 N/A N/A DAP-2690 N/A                                                                                                    |   |
| Core-sw FC:75:16:1 10.10.30.254 1.50.B047 A1 N/A DGS-3420-28PC N/A                                                                                                    |   |
| edge-sw-1 9C:D6:43: 10.10.20.252 4.10.8029 C1 N/A DGS-1210-28 N/A                                                                                                    |   |
| edge-sw-2 9C:D6:43: 10.10.20.251 4.00.012 C1 N/A DGS-1210-28 N/A                                                                                                    |   |
| ● <u>floor-sw</u> B0:C5:54: <u>10.10.20.253</u> 3.00.B556 B1 N/A DGS-3120-24TC N/A                                                                                                    |   |

一括ファームアップ

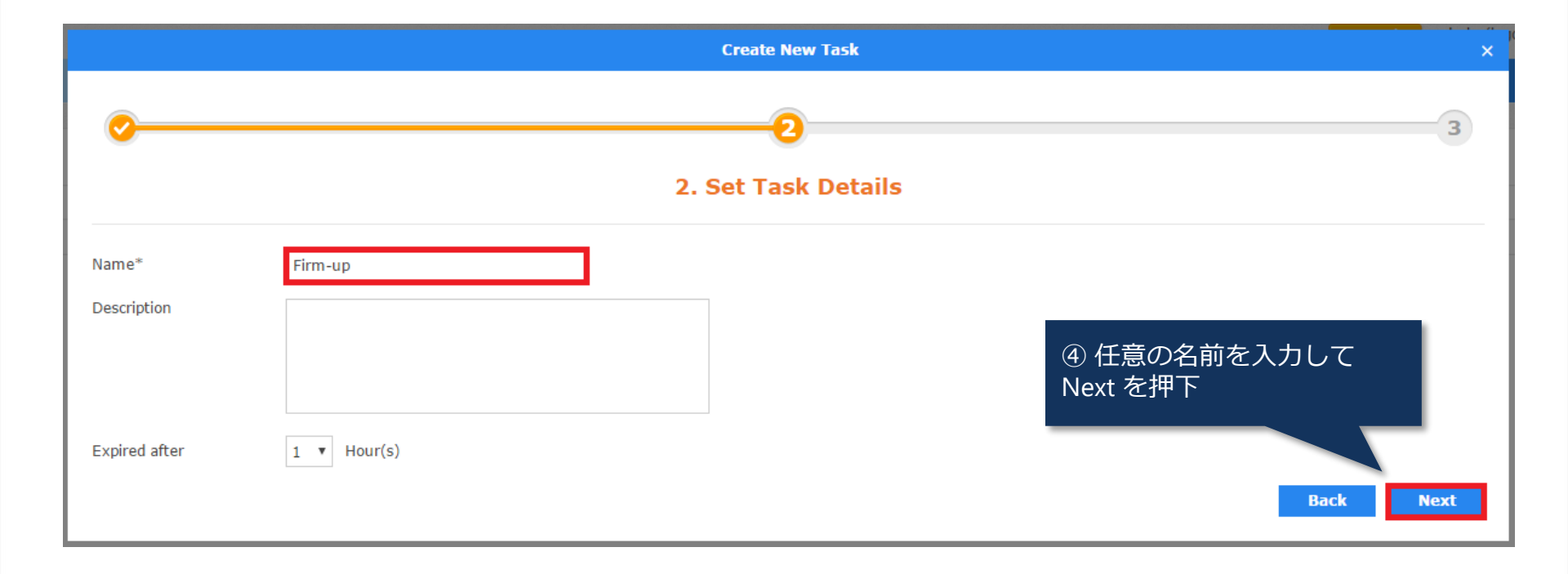

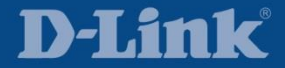

一括ファームアップ

|                    |             |                             | Create Nev   | w Task        |                    | ×                     |
|--------------------|-------------|-----------------------------|--------------|---------------|--------------------|-----------------------|
| <u></u>            |             |                             |              |               |                    |                       |
|                    |             | З                           | . Confirm    | Creation      |                    |                       |
| ask Info           |             |                             |              |               |                    |                       |
| Name               | Firm-up     |                             |              |               |                    |                       |
| Description        | N/A         |                             |              |               |                    |                       |
| Time Start         | Immediately |                             |              |               |                    |                       |
| Expired after      | 1 Hour(s)   |                             |              |               |                    |                       |
| onfiguration Set   | tings       |                             |              |               |                    |                       |
| irmware File For U | ograde      | DGS-1210-28_C1_4.10.004.hex |              |               |                    |                       |
| apply to Device(s  | )           |                             |              |               |                    |                       |
| Status 🔅 Systen    | Name *      | MAC $\varphi$               | IP $\varphi$ | Device Type 🔅 | Model Name 💠       |                       |
| edge-st            | <u>v-1</u>  | 9C:D6:43:                   | 10.10.20.252 | L2 GE Switch  | DGS-1210-28 (5) Su | 」bmit を押 <sup>-</sup> |
|                    | u-2         | 9C:D6:43:                   | 10.10.20.251 | L2 GE Switch  | DGS-1210-28        |                       |

59

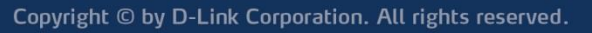

**D-Link** 

一括ファームアップ

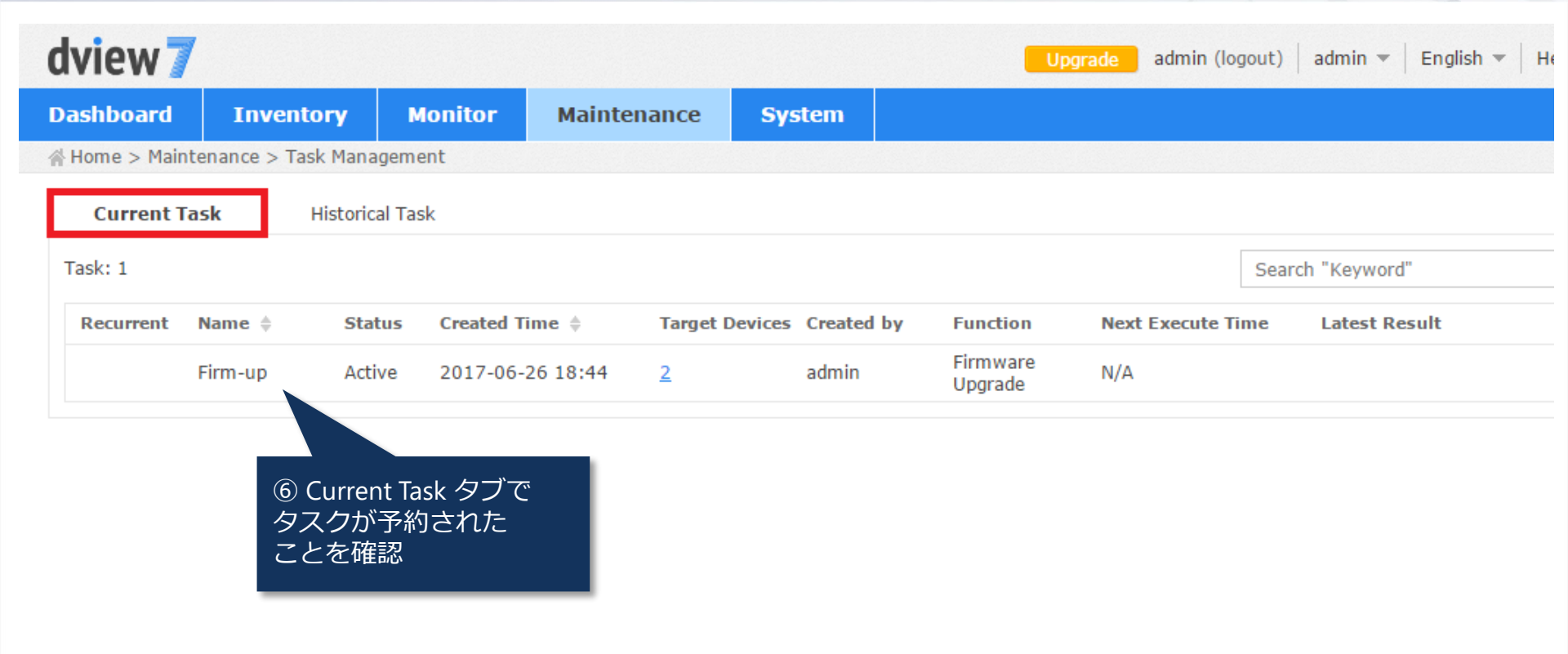

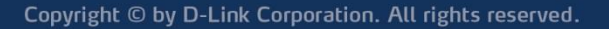

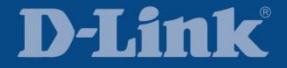

一括ファームアップ

| dview 7       | /                   |              |                 |             |        | Upgrade             | admin (log | out)   admin      | ▼   English ▼   He |
|---------------|---------------------|--------------|-----------------|-------------|--------|---------------------|------------|-------------------|--------------------|
| Dashboard     | Inventory           | Monitor      | Maintenance     | System      |        |                     |            |                   |                    |
| ∦ Home > Main | tenance > Task Mana | gement       |                 |             |        |                     |            |                   |                    |
| Current Ta    | sk Historica        | l Task       |                 |             |        |                     |            |                   |                    |
| Task: 1       |                     |              |                 |             |        |                     |            | Search "Keyw      | ord"               |
| Recurrent     | Created Time 🔻      | Start Time 👙 | End Time        | ÷ N         | ame 🌲  | Function            | Created by | Target<br>Devices | Latest Result      |
|               | 2017-06-26 18:44    | 2017-06-26 1 | .8:44 2017-06-2 | 26 18:44 Fi | irm-up | Firmware<br>Upgrade | admin      | 2                 | Delivered          |
|               |                     |              |                 |             |        |                     |            |                   |                    |

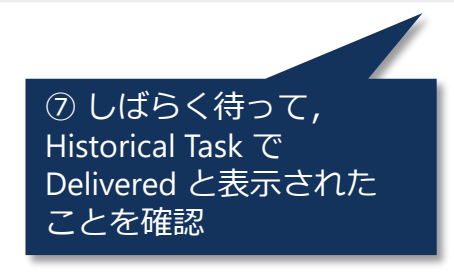

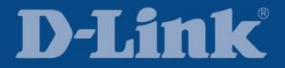

一括ファームアップ

| dview 7         | 1                |               |           |                 |                       |                   |          |          | Upgr                      | ade a          | dmin (logo       | ut)   adm        | nin 🕶   E     | nglish 👻         | н   |
|-----------------|------------------|---------------|-----------|-----------------|-----------------------|-------------------|----------|----------|---------------------------|----------------|------------------|------------------|---------------|------------------|-----|
| Dashboard       | Inve             | ntory         | Monitor   | Maintenar       | nce                   | Systen            | 1        |          |                           |                |                  |                  |               |                  |     |
| 쓹 Home > Monit  | tor > Devic      | e View        |           |                 |                       |                   |          |          |                           |                |                  |                  |               |                  |     |
| Switch          | Wire             | less Controll | er Acc    | ess Point       | Wirele                | ss Client         | F        | Rogue AP | į, s                      | Others         |                  |                  |               |                  |     |
| Total 4 ( 🔴 4 ( | 0 ( 0 )          |               |           |                 |                       |                   |          |          |                           |                | 5                | Search "Ke       | eyword"       |                  |     |
| 🕆 Event 🗘       | System ,<br>Name | ≜ID ¢         | MAC 🕸     |                 | Model<br>Name         | SNMP<br>Privilege | Vendor 🕸 | Location | Uptime                    | LLDP<br>Status | Trap<br>Status 🌣 | Syslog<br>Status | HW<br>Version | FW<br>Version \$ | Att |
| •               | core-sw          | 10.10.30.2    | 54 FC:75: | 16:00000000     | DGS-<br>3420-<br>28PC | RW                | D-Link   | N/A      | 119 da<br>ys, 8:3<br>7:30 | OFF            | ON               | ON               | A1            | 1.50.B0<br>47    | Loc |
| • 🖸             | edge-<br>sw-1    | 10.10.20.2    | 52 9C:D6  | :43:00000000000 | DGS-<br>1210-<br>28   | RW                | D-Link   | N/A      | 0 day 0<br>:00:18         | OFF            | ON               | ON               | C1            | 4.10.00<br>4     | Loc |
| • 🖸             | edge-<br>sw-2    | 10.10.20.2    | 51 9C:D6  | :43:0000000000  | DGS-<br>1210-<br>28   | RW                | D-Link   | N/A      | 0 day 0<br>:00:20         | OFF            | ON               | ON               | C1            | 4.10.00<br>4     | Loc |
| •               | floor-sw         | 10.10.20.2    | 53 B0:C5  | 54:000          | DGS-<br>3120-<br>24TC | RW                | D-Link   | N/A      | 81 days<br>, 5:37:<br>17  | OFF            | ON               | ON               | B1            | 3.00.B5<br>56    | Loc |
|                 |                  |               |           |                 |                       |                   |          |          |                           |                |                  |                  |               |                  |     |

⑧ FW Version が更新されて いることを確認

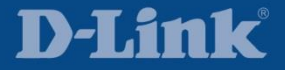

| Dashboard | Inventory | Monitor | Maintenance         | System |  |
|-----------|-----------|---------|---------------------|--------|--|
|           |           |         | Batch Config        |        |  |
|           |           |         | Firmware Management |        |  |
|           |           |         | ▸ Config Managen    | nent   |  |
|           |           |         | Task Manageme       | nt     |  |

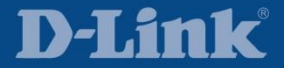

一括コンフィグバックアップ

| dview 7         |                    |          |               |        | Upgrade    | admin (logout) admin | 💌 🛛 English 💌 🗍 He |
|-----------------|--------------------|----------|---------------|--------|------------|----------------------|--------------------|
| Dashboard       | Inventory          | Monitor  | Maintenance   | System |            |                      |                    |
| ∦ Home > Mainte | enance > Config Ma | nagement |               |        |            |                      |                    |
| Backup          | Restore            |          |               |        |            |                      | Search "Keyword    |
| Operation Time  | e ≑ Type ≑         |          | System Name 🔺 | IP (   | MAC 👙      | Model Name 🌲         | Result             |
|                 |                    |          |               | No I   | Data Found |                      |                    |
|                 | Backup を押下         |          |               |        |            |                      |                    |

**D-Link** 

一括コンフィグバックアップ

| 2   | コンフィグをバッ               | クアップ      |                      | 1. Device    |              |            |                  |       |     |
|-----|------------------------|-----------|----------------------|--------------|--------------|------------|------------------|-------|-----|
|     | がこい機器を進択<br>2010       |           |                      |              |              |            | Search "Keyword" |       | 10  |
| 0 · | Status 💠 System Name 🍝 | MAC \$    | IP $\Leftrightarrow$ | FW Version 👙 | HW Version 0 | Location 0 | Model Name 0     | Label |     |
| 0   | ap-1                   | C8:D3:A3: | 10.10.30.253         | 3.15         | N/A          | N/A        | DAP-2690         | N/A   |     |
| 8   | ap-2                   | C8:D3:A3: | 10.10.30.252         | 3.15         | N/A          | N/A        | DAP-2690         | N/A   |     |
| 8   | <u>core-sw</u>         | FC:75:16: | 10.10.30.254         | 1.50.B047    | A1           | N/A        | DGS-3420-28PC    | N/A   |     |
|     | edge-sw-1              | 9C:D6:43: | 10.10.20.252         | 4.10.004     | C1           | N/A        | DGS-1210-28      | N/A   |     |
| 2   | edae-sw-2              | 9C:D6:43: | 10.10.20.251         | 4.10.004     | C1           | N/A        | DGS-1210-28      | N/A   |     |
| 0   | floor-sw               | B0:C5:54: | 10.10.20.253         | 3.00.B556    | B1           | N/A        | DGS-3120-24TC    | N/A   |     |
|     | <b>D</b> GS-1210-28    | のコンフィグを   | :一括バック               | アップする        |              |            |                  |       | Nex |

#### **D-Link**

一括コンフィグバックアップ

|                      |                                                                                      |                                   | Create New Task          |                                  | ×    |
|----------------------|--------------------------------------------------------------------------------------|-----------------------------------|--------------------------|----------------------------------|------|
| <u></u>              |                                                                                      |                                   | 2<br>2. Set Task Details |                                  | 3    |
| Name*<br>Description | Config Backup                                                                        |                                   |                          |                                  |      |
| Туре                 | <ul> <li>One Time</li> <li>Red</li> <li>Time Start</li> <li>Expired after</li> </ul> | eurrent<br>Immediately<br>Hour(s) |                          | ④ 任意の名前を入力して<br>Next を押下<br>Back | Next |

一括コンフィグバックアップ

|                  |               |                                               | Create Nev   | v Task        |              |             |
|------------------|---------------|-----------------------------------------------|--------------|---------------|--------------|-------------|
| <u> </u>         |               |                                               |              |               |              |             |
|                  |               | 3                                             | 3. Confirm ( | Creation      |              |             |
| ask Info         |               |                                               |              |               |              |             |
| Name             | Config Backup |                                               |              |               |              |             |
| Description      | N/A           |                                               |              |               |              |             |
| Time Start       | Immediately   |                                               |              |               |              |             |
| Expired after    | 1 Hour(s)     |                                               |              |               |              |             |
| pply to Device(s | )             |                                               |              |               |              |             |
| Status 🔶 Systen  | n Name 🔺      | MAC \$                                        | IP \$        | Device Type 💠 | Model Name 🔅 |             |
| edge-st          | <u>w-1</u>    | 9C:D6:43:                                     | 10.10.20.252 | L2 GE Switch  | DGS-1210-28  | ⑤ Submit を押 |
| edge-st          | <u>w-2</u>    | 9C:D6:43:                                     | 10.10.20.251 | L2 GE Switch  | DGS-1210-28  |             |
| - <u>CMC</u> -3  |               | 90.00.13 - 10 - 10 - 10 - 10 - 10 - 10 - 10 - | 10.40.60.631 | L2 OE Smith   | 003-1210-20  | Back Sub    |

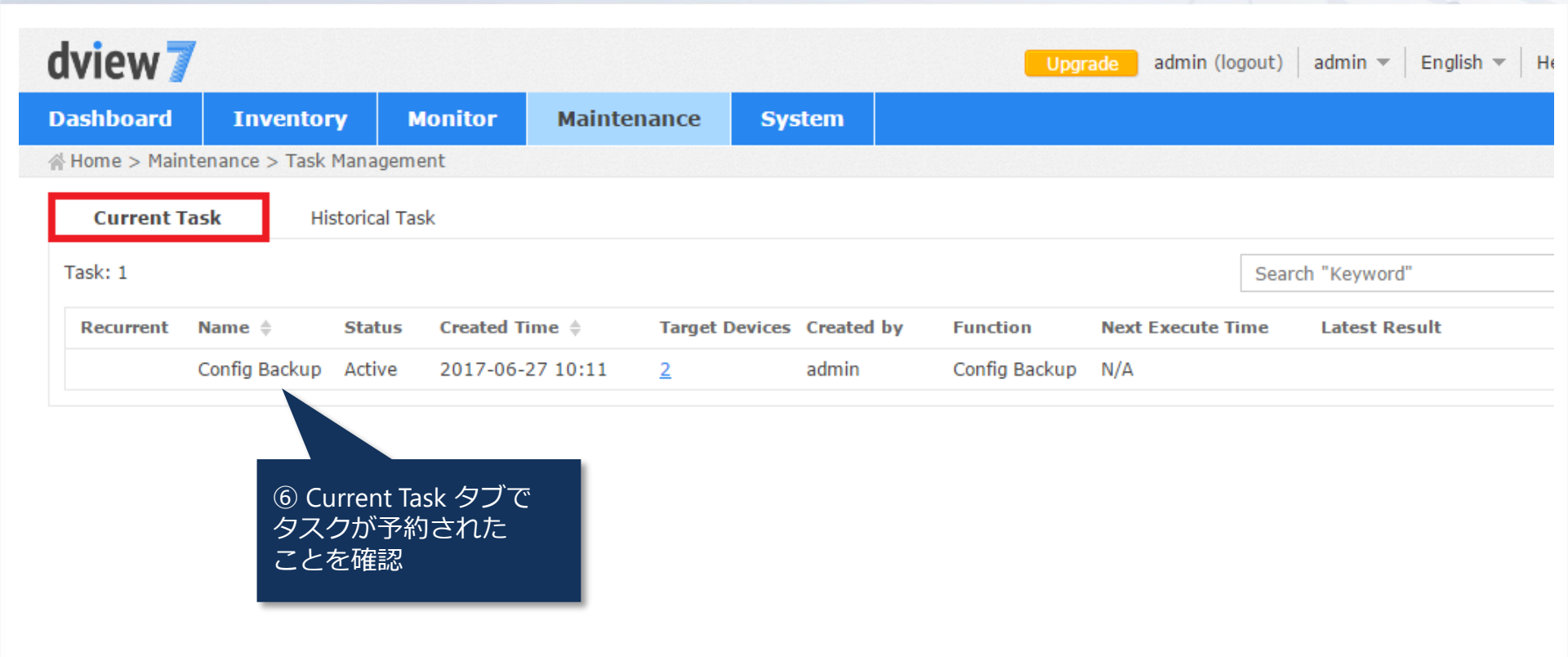

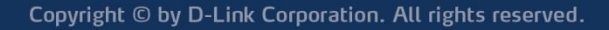

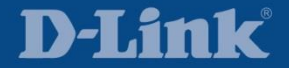

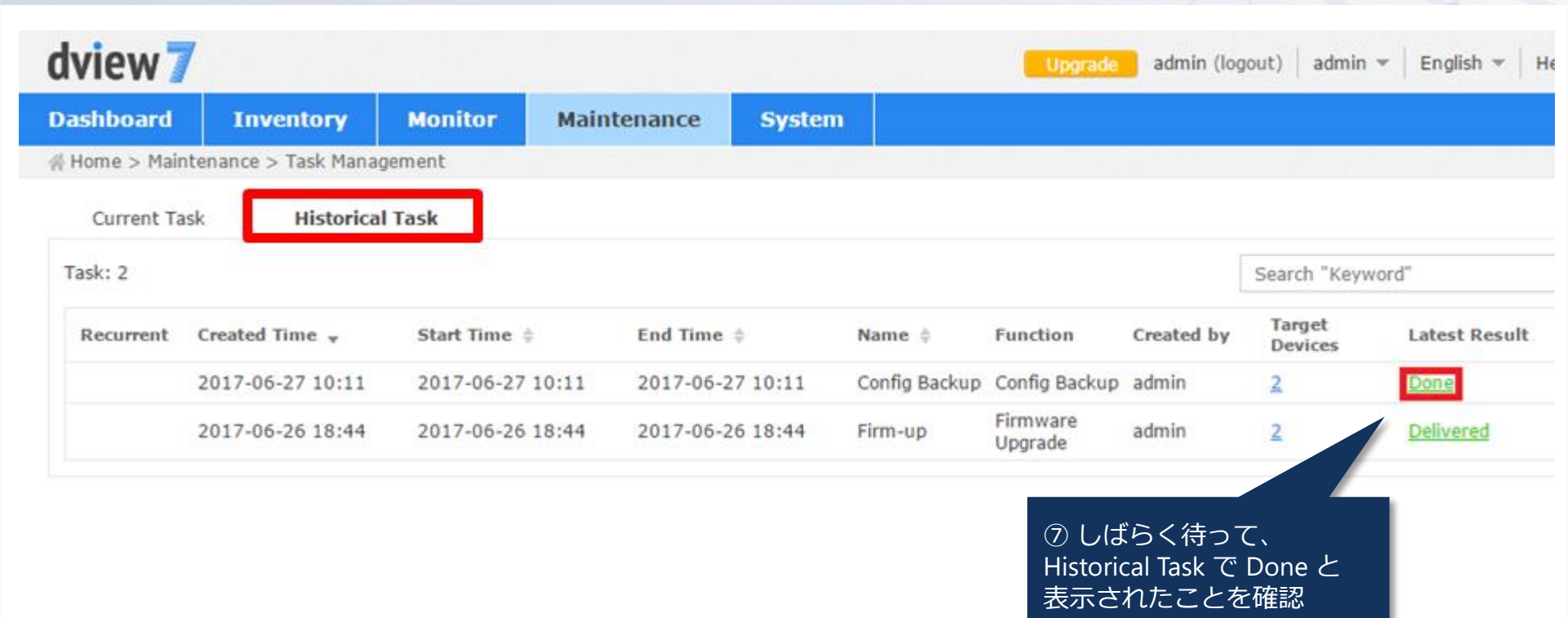

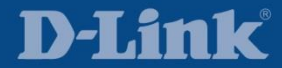

| dview 7         |                     |          |               |              | Upgrade admir    | n (logout) 🛛 admin 💌 | English 💌   He |
|-----------------|---------------------|----------|---------------|--------------|------------------|----------------------|----------------|
| Dashboard       | Inventory           | Monitor  | Maintenance   | System       |                  |                      |                |
| ∦ Home > Mainte | enance > Config Mar | nagement |               |              | 이 비용을 통하습니다      |                      |                |
| Backup          | Restore             |          |               |              |                  | Search "Keywor       | d"             |
| Operation Time  | \$ <b>Type</b> \$   |          | System Name 🔺 | IP 💠         | MAC \$           | Model Name 👙         | Result         |
| 2017-06-27 10   | :11 Backup          |          | edge-sw-1     | 10.10.20.252 | 9C:D6:43:0000000 | DGS-1210-28          | Success        |
| 2017-06-27 10   | :11 Backup          |          | edge-sw-2     | 10.10.20.251 | 9C:D6:43:        | DGS-1210-28          | Success        |

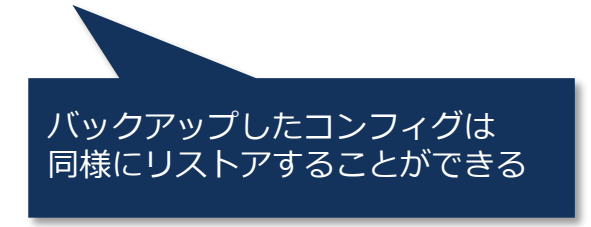

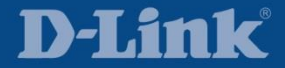

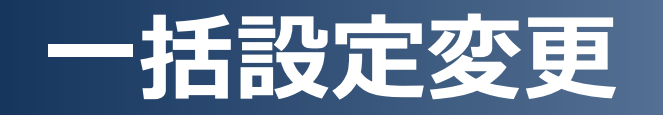

| Dashboard | Inventory | Monitor | Maintenance Syste   |  |  |
|-----------|-----------|---------|---------------------|--|--|
|           |           |         | ▶ Batch Config      |  |  |
|           |           |         | Firmware Management |  |  |
|           |           |         | Config Management   |  |  |
|           |           |         | Task Management     |  |  |

**D-Link** 

Copyright  $\ensuremath{\mathbb{C}}$  by D-Link Corporation. All rights reserved.

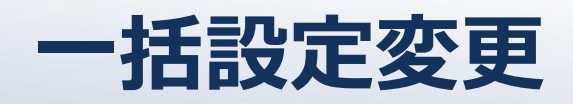

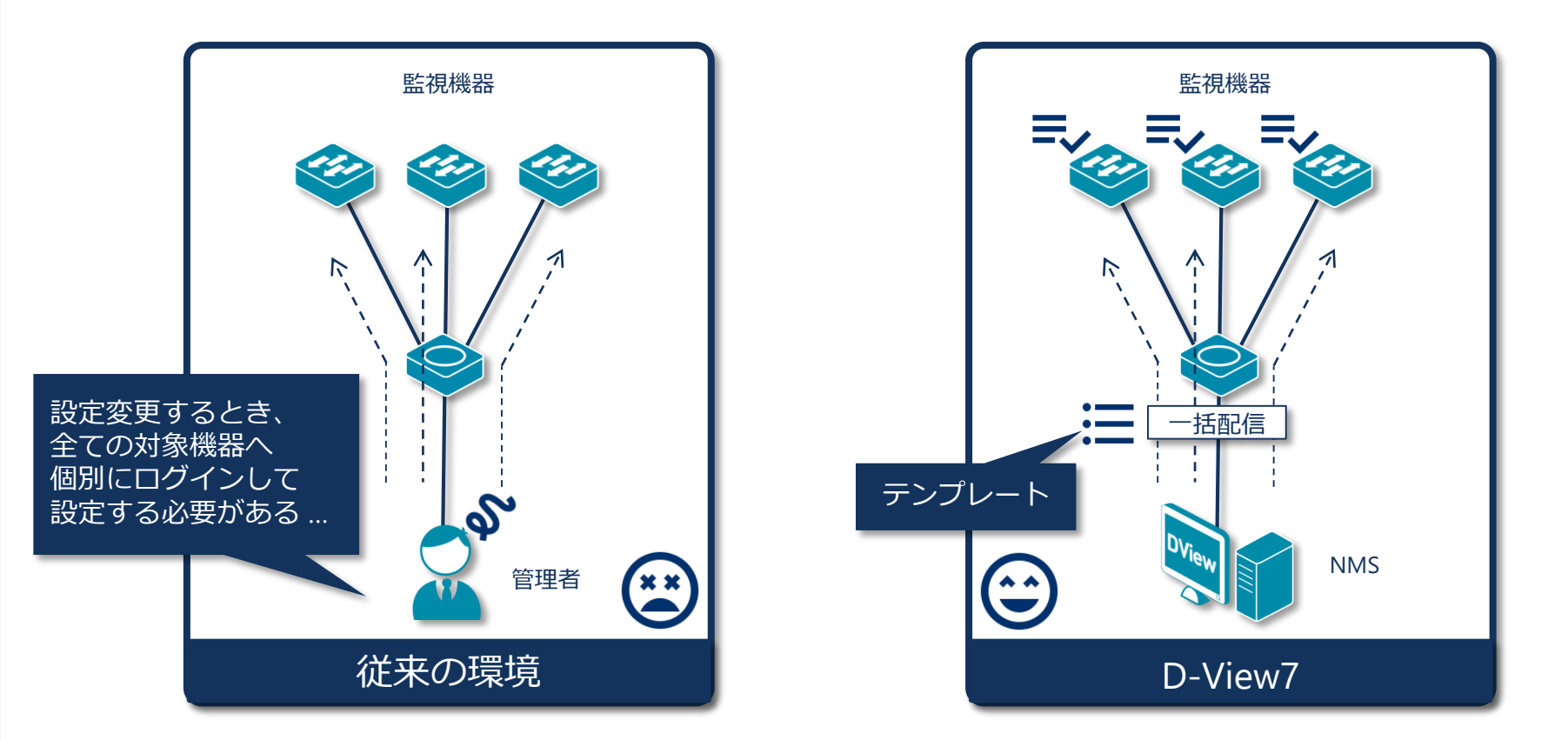

#### D-View7 では実行したい設定をテンプレート化して 対象機器へ一括配信することができる

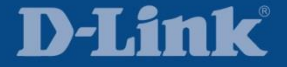
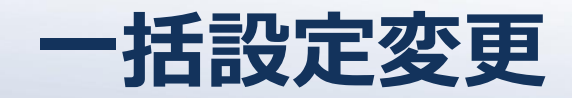

#### 一括設定変更を活用するためのシナリオ

課 スイッチへ SNTP 時刻同期設定を通 したいけど、台数が多いので大変

テンプレートをカスタマイズした 一括設定変更

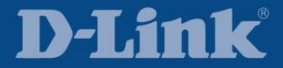

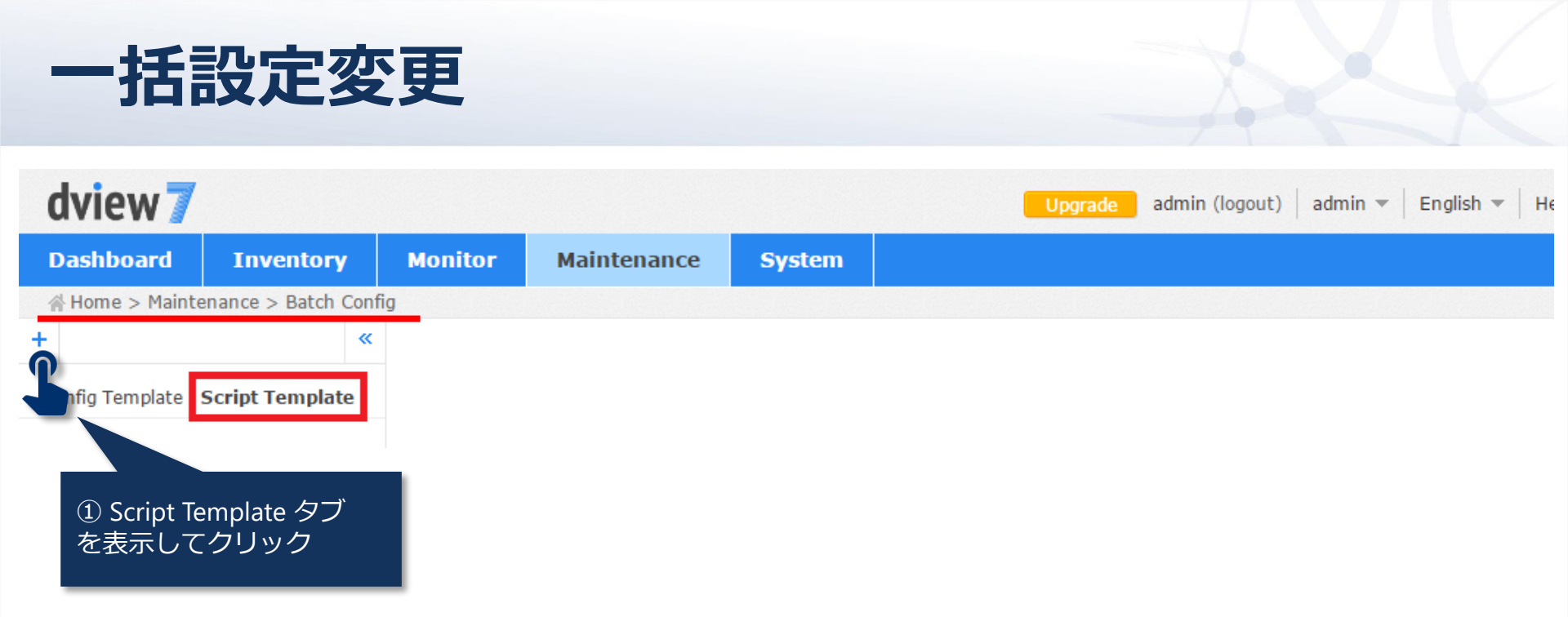

**D-Link**<sup>®</sup>

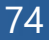

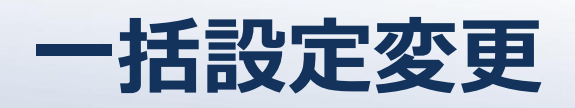

|                            | Create New Script         | ×                      |
|----------------------------|---------------------------|------------------------|
| Name*<br>Description       | SNTP<br>② 任意の名前を入力        |                        |
| Command Line               |                           | 0                      |
| config time_zone operator  | + hour 9 min 0            |                        |
| config sntp primary 10.10. | 10.212 poll-interval 3600 |                        |
| enable sntp                | ③ 実行コマンドを記載               |                        |
|                            |                           | ④ Create を押下<br>Create |

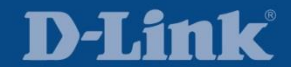

## 一括設定変更

| dview 7         |                     |               |                        |                    | Upgrade admin (logout) admin 💌 English 💌 He  |
|-----------------|---------------------|---------------|------------------------|--------------------|----------------------------------------------|
| Dashboard       | Inventory           | Monitor       | Maintenance            | System             |                                              |
| ∦ Home > Maint  | enance > Batch Conf | ig            |                        |                    |                                              |
| +               | «                   |               |                        |                    |                                              |
| Config Template | Script Template     | SNTP          |                        |                    |                                              |
| Search "Script" | Q                   |               |                        |                    |                                              |
| SNTP            | ≡                   | Click the C   | REATE button to create | e batch config tas | sk with this template for a group of devices |
|                 |                     |               |                        |                    | Command Line                                 |
|                 |                     | config time_; | zone operator + hour 9 | min 0              |                                              |
|                 |                     | config sntp p | rimary 10.10.10.212 p  | oll-interval 3600  |                                              |
|                 |                     | enable sntp   |                        |                    |                                              |
|                 |                     |               |                        |                    |                                              |
|                 |                     |               |                        |                    |                                              |
|                 |                     |               |                        |                    |                                              |
|                 |                     |               |                        |                    |                                              |
|                 |                     |               |                        |                    |                                              |
|                 |                     |               |                        |                    | ⑤ Create を押下                                 |
|                 |                     |               |                        |                    | Create                                       |

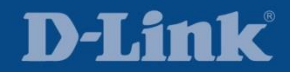

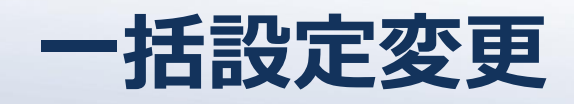

|     |                        |                      | C             | reate New Task |                              |                        |          | ×    |
|-----|------------------------|----------------------|---------------|----------------|------------------------------|------------------------|----------|------|
| 1   |                        | 2                    |               |                | 3                            |                        |          | 4    |
|     | ⑥ 一括設定変更したい<br>機器を選択   |                      | :             | 1. Device      |                              |                        |          |      |
| All | 城谷を進八                  |                      |               |                |                              | Search "               | Keyword" | Q    |
|     | Status 🔶 System Name 🔺 | IP $\Leftrightarrow$ | Device Type   | FW Version     | HW Version $\Leftrightarrow$ | Location $\Rightarrow$ | Label    |      |
|     | ● <u>ap-1</u>          | 10.10.30.253         | Standalone AP | 3.15           | N/A                          | N/A                    | N/A      |      |
|     | • <u>ap-2</u>          | <u>10.10.30.252</u>  | Standalone AP | 3.15           | N/A                          | N/A                    | N/A      |      |
|     | e <u>core-sw</u>       | <u>10.10.30.254</u>  | L2 GE Switch  | 1.50.B047      | A1                           | N/A                    | N/A      |      |
|     | edge-sw-1              | <u>10.10.20.252</u>  | L2 GE Switch  | 4.10.004       | C1                           | N/A                    | N/A      |      |
|     | edge-sw-2              | <u>10.10.20.251</u>  | L2 GE Switch  | 4.10.004       | C1                           | N/A                    | N/A      |      |
|     | e <u>floor-sw</u>      | <u>10.10.20.253</u>  | L2 GE Switch  | 3.00.B556      | B1                           | N/A                    | N/A      |      |
|     |                        |                      |               |                |                              |                        |          | Next |

⑦ Next を押下

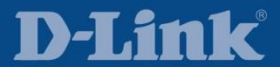

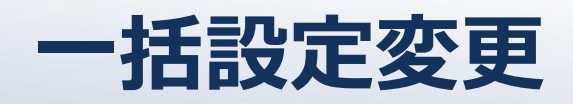

|                        |                                          | Create New Task            |                    |       |
|------------------------|------------------------------------------|----------------------------|--------------------|-------|
| >                      |                                          |                            | 3                  | 4     |
| ⑧ Tel                  | net か SSH を選択<br><sup>7</sup> カウント       | ation Info & Assign Attrib | outes              |       |
| efault Value 情報を       | 2017日 10日日 10日日 10日日 10日日 10日日 10日日 10日日 |                            |                    | Reset |
| eliver Protocol*       | Username*                                |                            | Password           |       |
| Telnet 🔻               | admin                                    |                            | •••••              |       |
| evice Attributes       | Deliver Protocol* 🔶                      | Username* 🔶                | Search: Search Dev | Reset |
| core-sw (10.10.30.254) | [Default]                                | [Default]                  | [Default]          |       |
| loor-sw (10.10.20.253) | [Default]                                | [Default]                  | [Default]          |       |
|                        |                                          |                            | Back               | Next  |

**D-Link** 

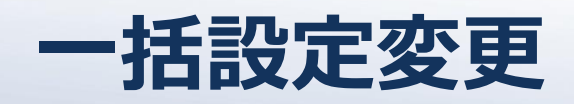

|             |               |             | Create New Task     |                                              | ×         |
|-------------|---------------|-------------|---------------------|----------------------------------------------|-----------|
| <u></u>     |               | <b></b>     |                     |                                              | 4         |
|             |               |             | 3. Set Task Details |                                              |           |
| Name*       | SNTP          |             |                     |                                              |           |
| Description |               |             |                     |                                              |           |
|             |               |             |                     |                                              |           |
| Туре        | One Time ORE  | current     |                     |                                              |           |
|             | Time Start    | Immediately |                     | <ul><li>⑩ 任意の名前を,</li><li>Next を押下</li></ul> | 入力して      |
|             | Expired after | □ Hour(s)   |                     |                                              |           |
|             |               |             |                     |                                              | Back Next |

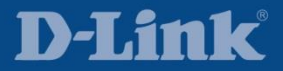

Copyright  $\ensuremath{\mathbb{C}}$  by D-Link Corporation. All rights reserved.

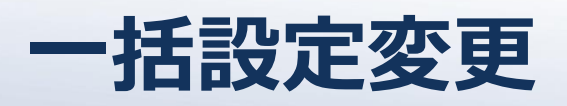

|                                                                                                    |                                                                           |                                                                                             |                                              | Create New Task                                          |                    |                                     |                                                                                                    |
|----------------------------------------------------------------------------------------------------|---------------------------------------------------------------------------|---------------------------------------------------------------------------------------------|----------------------------------------------|----------------------------------------------------------|--------------------|-------------------------------------|----------------------------------------------------------------------------------------------------|
|                                                                                                    |                                                                           |                                                                                             |                                              |                                                          |                    |                                     |                                                                                                    |
|                                                                                                    |                                                                           |                                                                                             |                                              | 4. Confirm Creati                                        | on                 |                                     |                                                                                                    |
| isk Info                                                                                                    |                                                                           |                                                                                             |                                              |                                                          |                    |                                     |                                                                                                    |
| Name                                                                                                    | SNTP                                                                      |                                                                                             |                                              |                                                          |                    |                                     |                                                                                                    |
| Description                                                                                                    | N/A                                                                       |                                                                                             |                                              |                                                          |                    |                                     |                                                                                                    |
| Time Start                                                                                                    | Immediately                                                               |                                                                                             |                                              |                                                          |                    |                                     |                                                                                                    |
| Evolved after                                                                                                    | 1 Hour(s)                                                                 |                                                                                             |                                              |                                                          |                    |                                     |                                                                                                    |
| onfiguration Set                                                                                                    | ings<br>operator + hour                                                   | 9 min 0                                                                                     |                                              |                                                          |                    |                                     |                                                                                                    |
| configuration Set<br>Command Line<br>config time_zone<br>config sntp prima<br>enable sntp<br>Attributes                                                                                                    | ings<br>operator + hour<br>ry 10.10.10.212                                | 9 min 0<br>poll-interval 3600                                                               |                                              |                                                          |                    |                                     |                                                                                                    |
| Command Line<br>config time_zone<br>config sntp prima<br>enable sntp<br>Attributes<br>Device                                                                                                    | <b>ings</b><br>operator + hour<br>ry 10.10.10.212                         | 9 min 0<br>poll-interval 3600<br>Delive                                                     | r Protocol*                                  | Username                                                 | ĸ                  | Password                            |                                                                                                    |
| Command Line<br>config time_zone<br>config sntp prima<br>enable sntp<br>Attributes<br>Device<br>core-sw (10.10.3                                                                                                    | ings<br>operator + hour<br>ry 10.10.10.212                                | 9 min 0<br>poll-interval 3600<br>Delive<br>Telnet                                           | er Protocol*                                 | <b>Username</b><br>admin                                 | •                  | Password                            | <b>⊘</b>                                                                                                    |
| Command Line<br>config time_zone<br>config sntp prima<br>enable sntp<br>Attributes<br>Device<br>core-sw (10.10.3<br>floor-sw (10.10.3                                                                                                    | ings<br>operator + hour<br>ry 10.10.10.212<br>0.254)<br>20.253)           | 9 min 0<br>poll-interval 3600<br>Delive<br>Telnet<br>Telnet                                 | er Protocol*                                 | Username<br>admin<br>admin                               | ¢                  | Password<br>•••••                   |                                                                                                    |
| Command Line<br>config time_zone<br>config sntp prima<br>enable sntp<br>Attributes<br>Device<br>core-sw (10.10.3<br>floor-sw (10.10.3<br>pply to Device(s)                                                                                               | ings<br>operator + hour<br>ry 10.10.10.212<br>00.254)<br>20.253)          | 9 min 0<br>poll-interval 3600<br>Delive<br>Telnet<br>Telnet                                 | er Protocol*                                 | Username<br>admin<br>admin                               | •                  | Password<br>•••••                   | •                                                                                                    |
| configuration Sett         Command Line         config time_zone         config sntp prima         enable sntp         Attributes         Device         core-sw (10.10.3)         floor-sw (10.10.3)         pply to Device(s)         Status \$ System | ings<br>operator + hour<br>ry 10.10.10.212<br>00.254)<br>20.253)          | 9 min 0<br>poll-interval 3600<br>Delive<br>Telnet<br>Telnet                                 | r Protocol*                                  | Username<br>admin<br>admin                               | ⊧<br>HW Version \$ | Password<br>                        | ●<br>●<br>〒<br>〒                                                                                                    |
| Command Line<br>config time_zone<br>config sntp prima<br>enable sntp<br>Attributes<br>Device<br>core-sw (10.10.3<br>floor-sw (10.10.4)<br>floor-sw (10.10.4)<br>sply to Device(s)<br>Status \$ System<br>Core-sw                                         | ings<br>operator + hour<br>ry 10.10.10.212<br>0.254)<br>20.253)<br>Name ▲ | 9 min 0<br>poll-interval 3600<br>Delive<br>Telnet<br>Telnet<br>IP \$<br><u>10.10.30.254</u> | r Protocol*<br>Device Type ≑<br>L2 GE Switch | Username<br>admin<br>admin<br>FW Version \$<br>1.50.B047 | ► HW Version \$ A1 | Password<br>•••••<br>•••••<br>••••• | <ul> <li></li> <li></li> <li>&lt;</li></ul> |

# 一括設定変更

| d | view 🍞      | 1                    |            |            |              |               | Upgrade                           | admin (log          | jout)   admin -   | 🔻 🛛 English 💌 🕅 He |
|---|-------------|----------------------|------------|------------|--------------|---------------|-----------------------------------|---------------------|-------------------|--------------------|
| D | ashboard    | Inventory            | Monitor    | Maintenand | ce System    |               |                                   |                     |                   |                    |
| * | Home > Main | tenance > Task Manag | ement      |            |              |               |                                   |                     |                   |                    |
|   | Current Ta  | sk Historical        | Task       |            |              |               |                                   |                     |                   |                    |
|   | Task: 3     |                      |            |            |              |               |                                   |                     | Search "Keywo     | ord"               |
|   | Recurrent   | Created Time 🔻       | Start Time | End        | Time 👙       | Name 👙        | Function                          | Created by          | Target<br>Devices | Latest Result      |
|   |             | 2017-06-27 13:27     | 2017-06-27 | 13:27 2017 | -06-27 13:27 | SNTP          | Script Config                     | admin               | <u>2</u>          | Delivered          |
|   |             | 2017-06-27 10:11     | 2017-06-27 | 10:11 2017 | -06-27 10:11 | Config Backup | Config Backup                     | admin               | <u>2</u>          | Done               |
|   |             | 2017-06-26 18:44     | 2017-06-26 | 18:44 2017 | -06-26 18:44 | Firm-up       | Firmware<br>Upgrade               | admin               | 2                 | Delivered          |
|   |             |                      |            |            |              |               | <sup>11</sup> 2 Historia<br>と表示され | cal Task で<br>1たことを | Delivered<br>:確認  |                    |

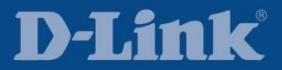

### 一括設定変更

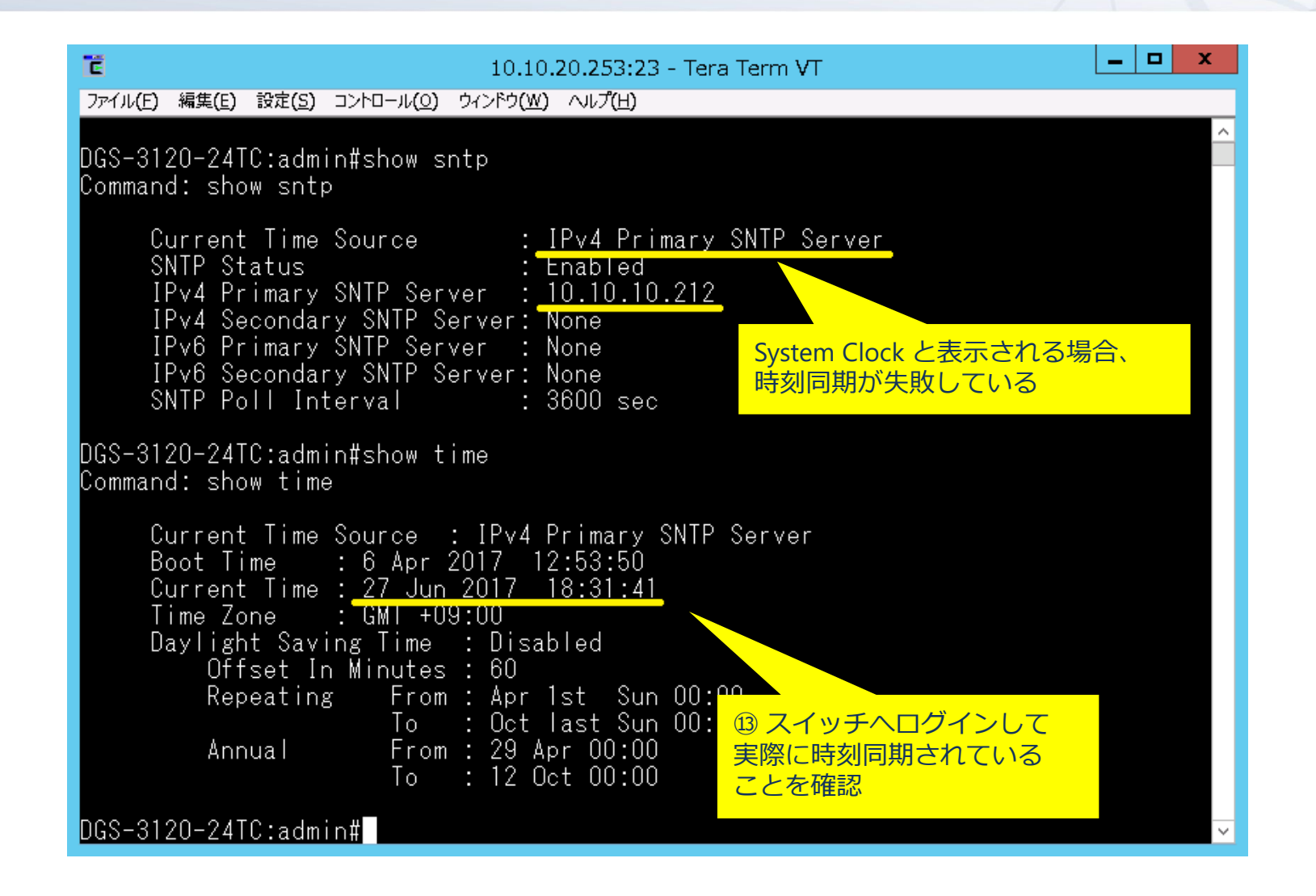

D-View7 製品紹介

D-View7 監視環境構築

D-View7 インストール

D-View7 基本編

D-View7 応用編

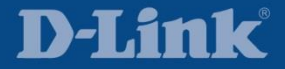

| Dashboard | Inventory | Monitor | Maintenance | System         |           |
|-----------|-----------|---------|-------------|----------------|-----------|
|           |           |         |             | License        |           |
|           |           |         |             | Discovery      | ,         |
|           |           |         |             | User / Wo      | orkspace  |
|           |           |         |             | Sensor Se      | ettings   |
|           |           |         |             | ► Notification | on Center |
|           |           |         |             | System L       | ogs       |
|           |           |         |             | About          |           |

#### **D-Link**

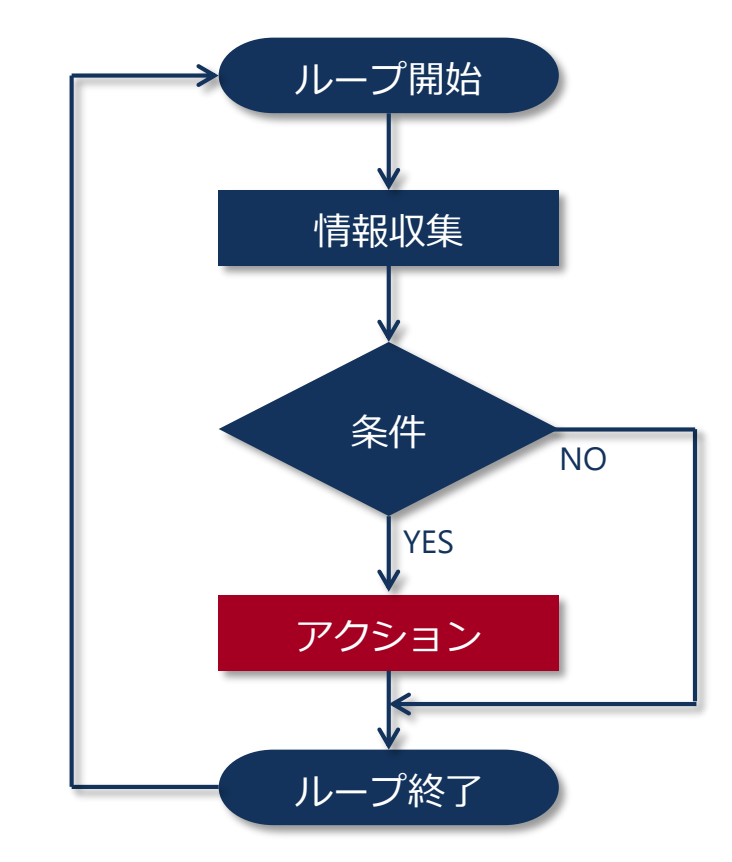

#### D-View7 では条件を指定して、その真偽値による アクションを定義できる

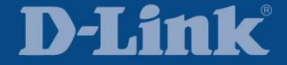

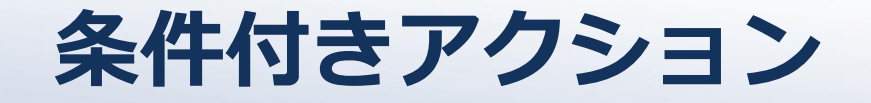

#### 条件付きアクションを活用するためのシナリオ

課 悪意ある第三者による攻撃から題 CPU リソースを保護したい

CPU使用率をモニタリングする 条件付きアクション

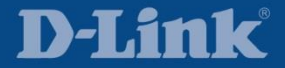

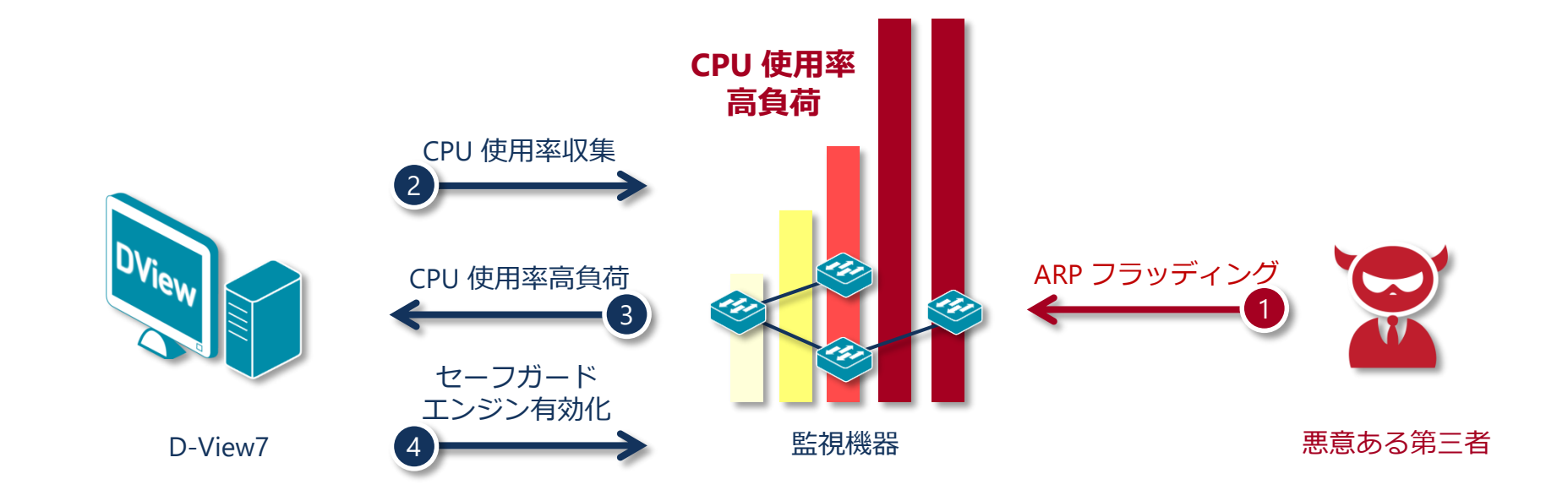

悪意ある第三者の ARP フラッディング等の攻撃によって CPU リソースが枯渇してしまう前にセーフガードエンジンを 有効化して CPU リソースを保護する

■ セーフガードエンジンとは CPU リソースを保護するための当社独自機能

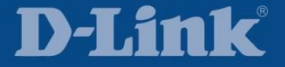

#### フローチャート

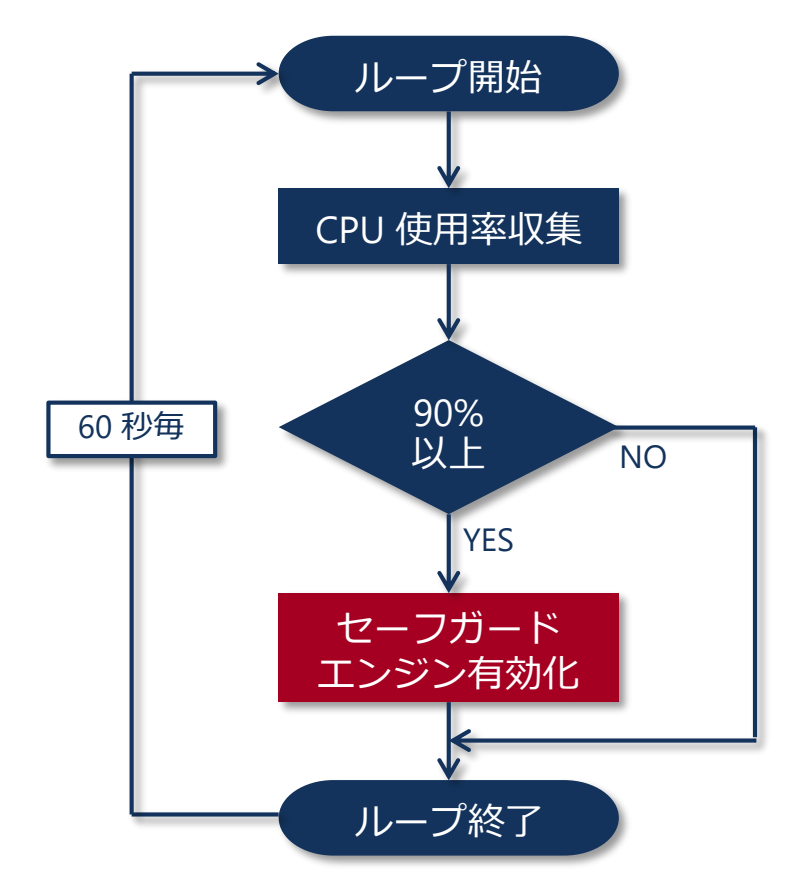

D-View7 では 60 秒毎に CPU 使用率が 90 %を超過しているか否かを 判定するためのビルトインテンプレートが用意されている

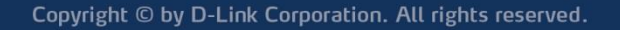

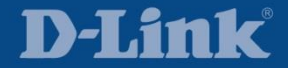

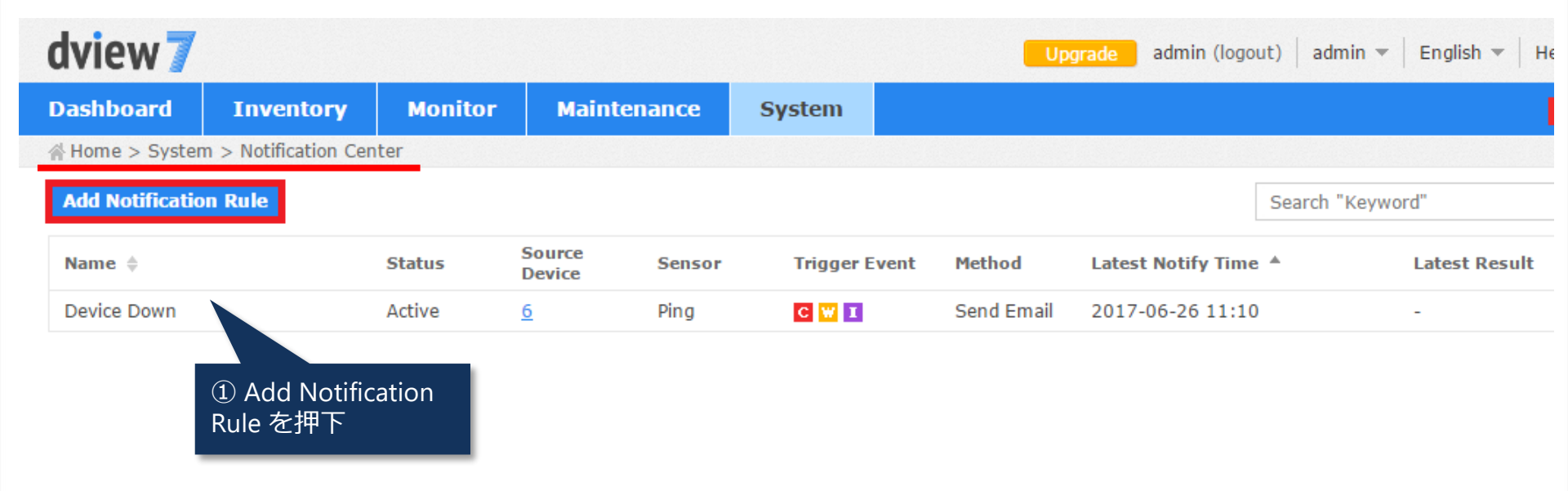

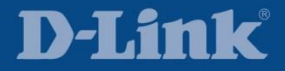

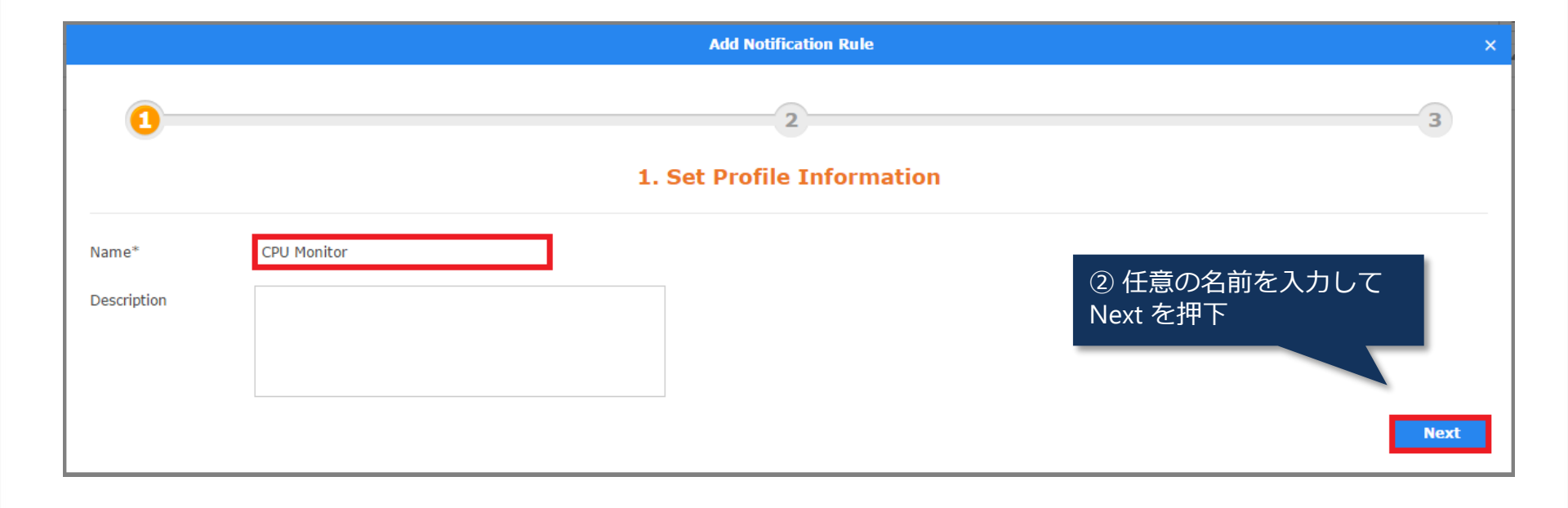

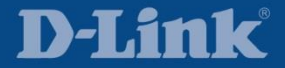

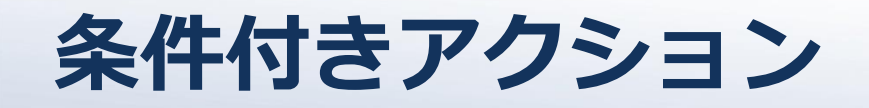

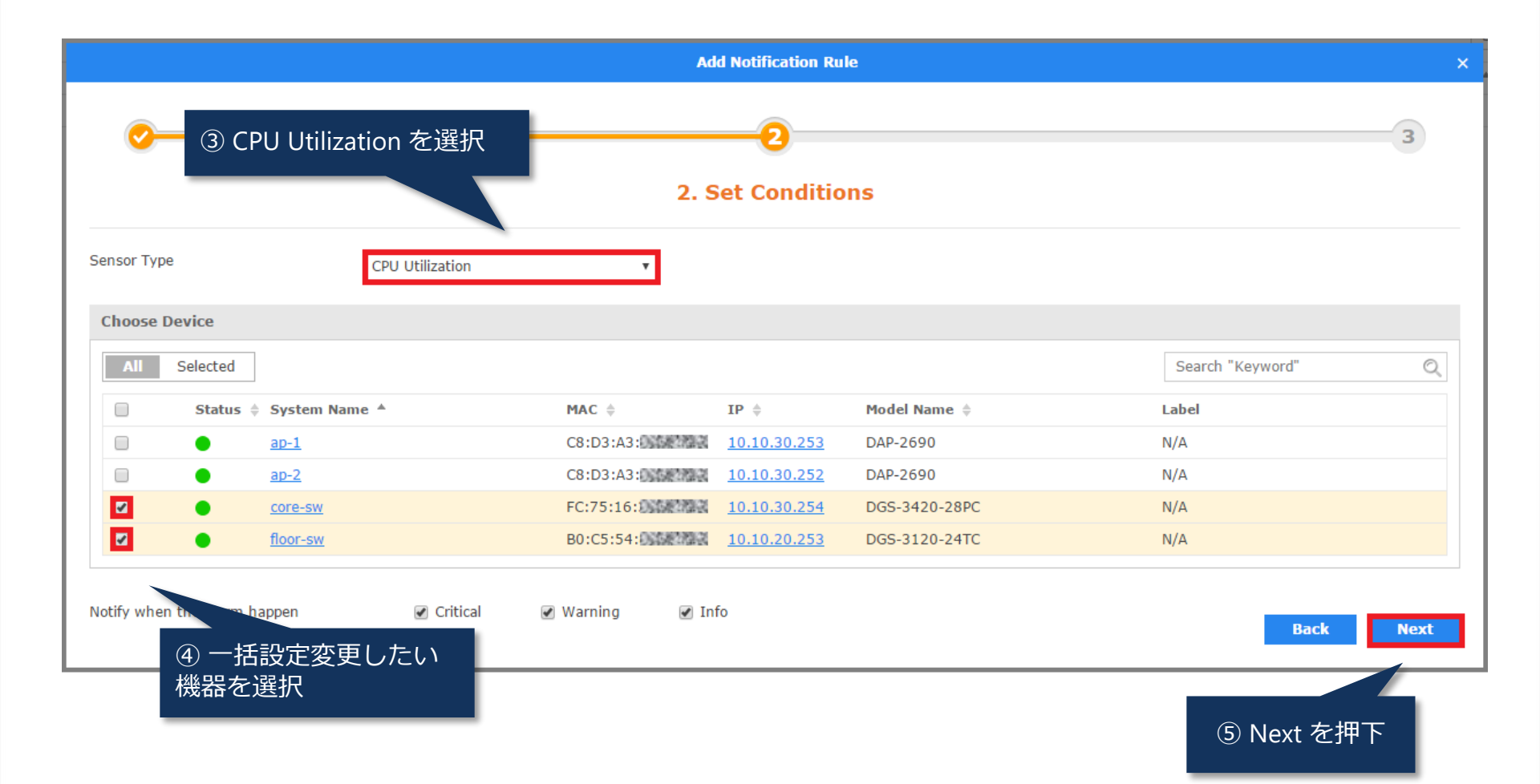

#### **D-Link**

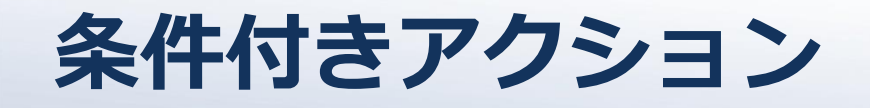

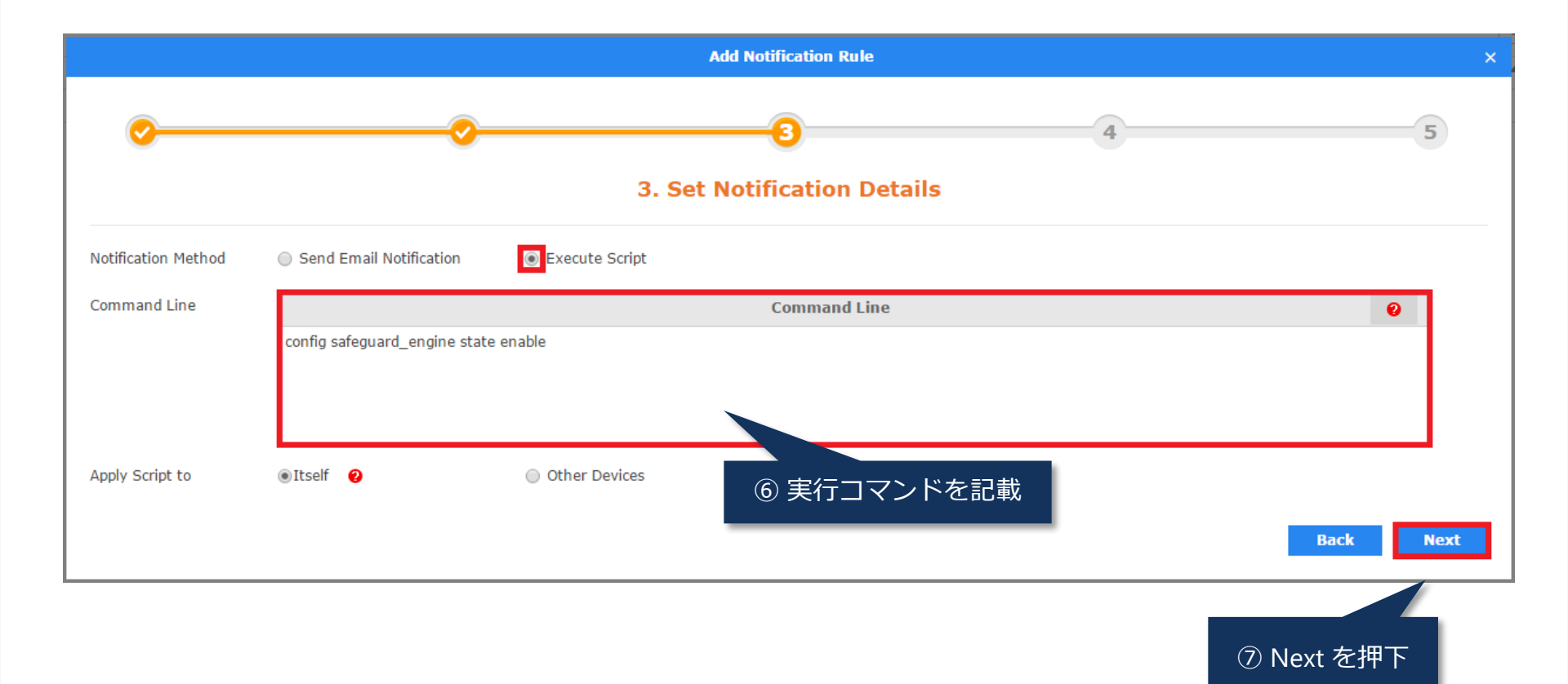

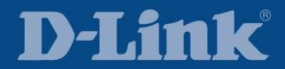

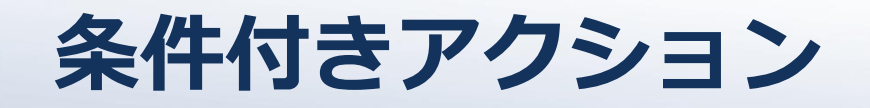

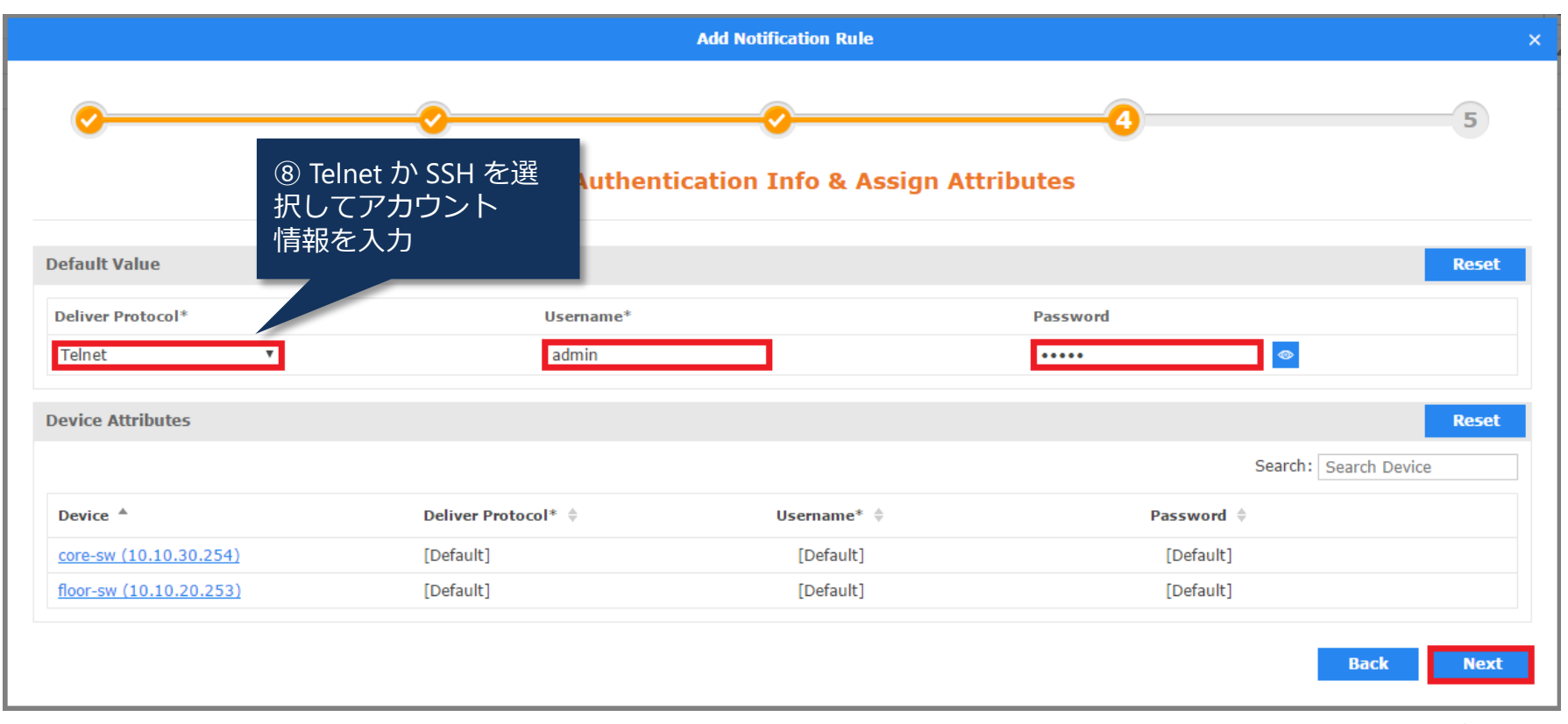

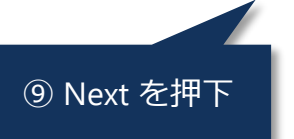

#### **D-Link**

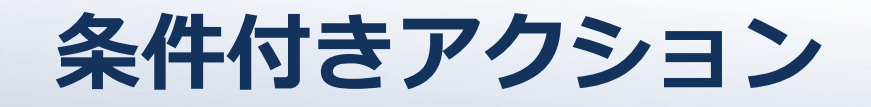

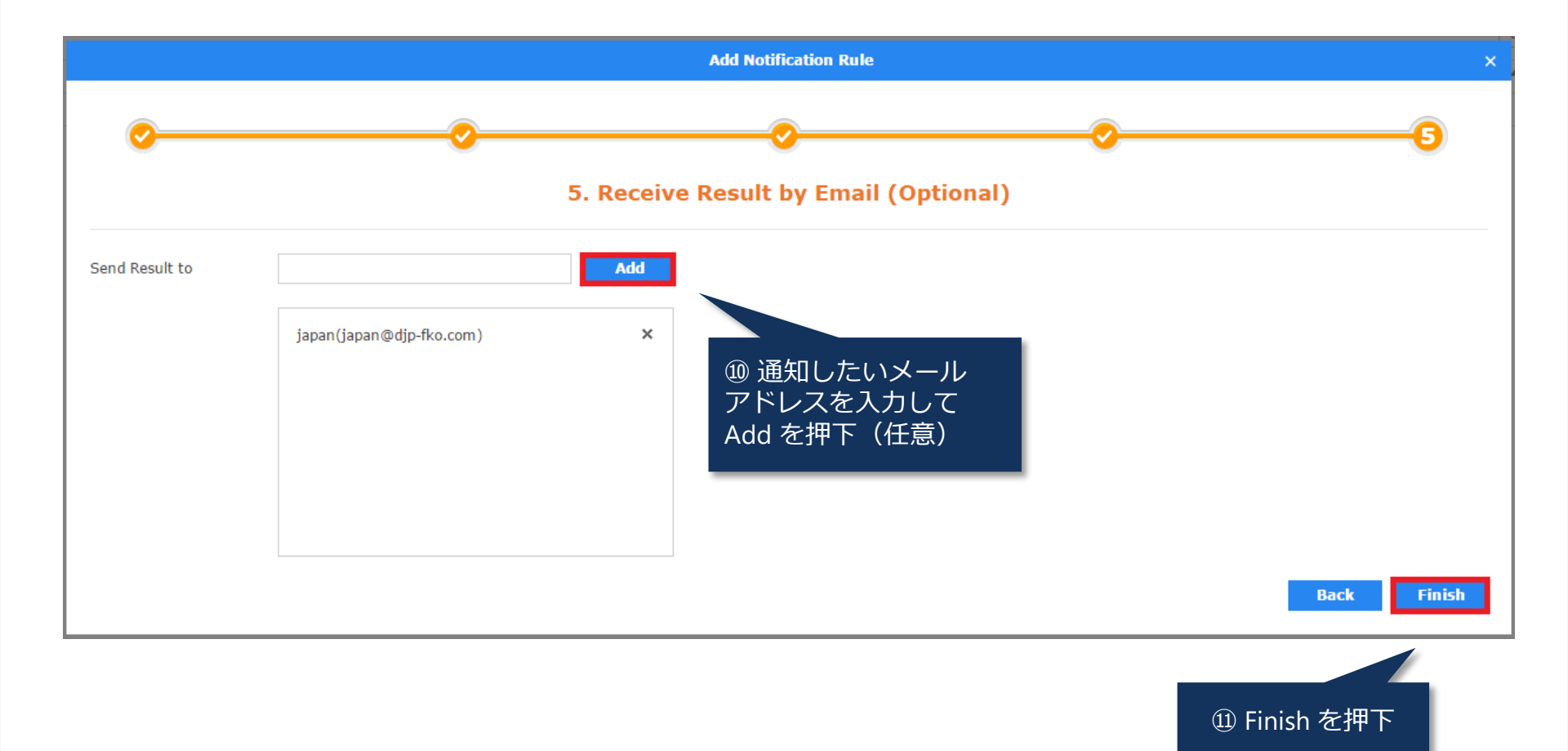

**D-Link** 

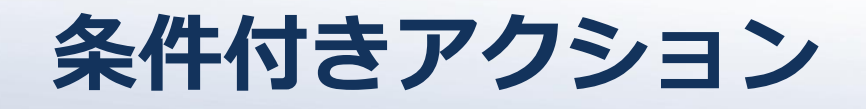

| zilla Thunderbird                                                                                                    |                                                                                                    |          |
|----------------------------------------------------------------------------------------------------|----------------------------------------------------------------------------------------------------|----------|
| レ(E) 編集(E) 表示(⊻) 移動                                                                                                    | 助(G) メッセージ(M) ツール(T) ヘルプ(H)                                                                                   |          |
| i信 👻 🕜 作成 💭 チャット                                                                                                    | <ul> <li>アドレス帳</li> <li>タガー</li> </ul>                                                                        |          |
| D-View 7 <no-reply@djp-fko.< th=""><th>com&gt;会 <b>今</b>返信 <b>5</b> フォローアップ マ</th><th>➡ 転送 その他</th></no-reply@djp-fko.<> | com>会 <b>今</b> 返信 <b>5</b> フォローアップ マ                                                                          | ➡ 転送 その他 |
| 3 D-View7 System Event                                                                                                   |                                                                                                    | 1        |
| 🗄 japan@djp-fko.com 😭                                                                                                    |                                                                                                    |          |
|                                                                                                    |                                                                                                    |          |
| dviow 7                                                                                                    |                                                                                                    |          |
|                                                                                                    |                                                                                                    |          |
|                                                                                                    |                                                                                                    |          |
|                                                                                                    |                                                                                                    |          |
|                                                                                                    |                                                                                                    |          |
| Hi japan@djp-fko.c                                                                                                    | om,                                                                                                    |          |
| Hi japan@djp-fko.c<br>Recent script execution                                                                            | <b>om,</b><br>results of notification profiles "CPU Monitor" are listed in below,                             |          |
| Hi japan@djp-fko.c<br>Recent script execution                                                                            | <b>om,</b><br>results of notification profiles "CPU Monitor" are listed in below,                             |          |
| Hi japan@djp-fko.c<br>Recent script execution                                                                            | <b>om,</b><br>results of notification profiles "CPU Monitor" are listed in below,                             |          |
| Hi japan@djp-fko.c<br>Recent script execution<br>CPU Monitor<br>Trigger Event                                            | om,<br>results of notification profiles "CPU Monitor" are listed in below,                                    |          |
| Hi japan@djp-fko.c<br>Recent script execution<br>CPU Monitor<br>Trigger Event<br>Latest Notify Time                      | om,<br>results of notification profiles "CPU Monitor" are listed in below,<br>Critical<br>2017/06/27 18:20:25 | etail    |
| Hi japan@djp-fko.c<br>Recent script execution<br>CPU Monitor<br>Trigger Event<br>Latest Notify Time<br>Becult            | om,<br>results of notification profiles "CPU Monitor" are listed in below,<br>Critical<br>2017/06/27 18:20:25 | etail    |

CPU 使用率が 90 %を超過すると、セーフガードエンジンが 有効化された旨の通知メールが送信される

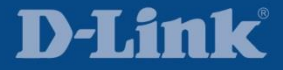

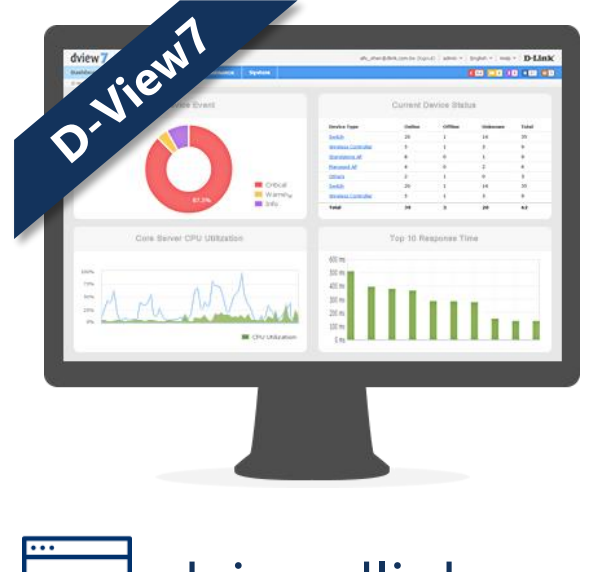

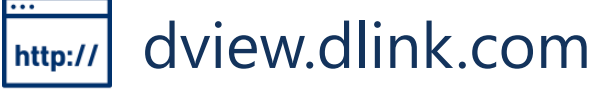

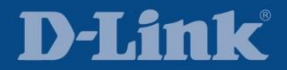